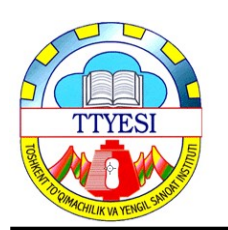

# O'ZBEKISTON RESPUBLIKASI OLIY VA O'RTA MAXSUS TA'LIM VAZIRLIGI

TOSHKENT TO'QIMACHILIK VA YENGIL SANOAT INSTITUTI

"Informatika" kafedrasi

UDK 681.3.06

# MATHCAD TIZIMIDA MATEMATIK MASALALARNI ECHISH

Aspirantlar, magistrlar, izlanuvchilar va malaka oshirish kursi tinglovchilari uchun uslubiy qo'llanma

Toshkent-2009 y.

#### Annotatsiya

Uslubiy qoʻllanma matematik masalalarni Mathcad kompyuter amaliy tizimida echishga bagʻishlangan. Matematikaning eng sodda, oddiy matematik ifodalarini hisoblash, bir va ikki oʻlchamli grafiklar qurish, integral va limitlarni hisoblash, matritsalar ustida amallash bajarish, chiziqli va chiziqsiz tenglamalarni echish, tenglamalar tizimini echish, differentsial tenglamalar va tizimlarni chegaraviy va boshlangʻich shartlar bilan echish, tajriba natijalarini tahlil qilishda interpolyatsiyalash, regressiya tenglamalarini qurish va chiziqli dasturlash masalalarini echish, hamda masalalarning analitik echimlarini qurish kabi masalalarni echish protseduralari keltirilgan. Ularni echishda kompyuter dasturiy vositalaridan qanday foydalanish yoʻllari va qisqacha Mathcadda dasturlash haqida ham ma'lumot berilgan.

Uslubiy qoʻllanma oliy texnika oʻquv yurtlari magistrlari, aspirantlari, oʻqituvchilari va tizimni mustaqil oʻrganuvchilar uchun moʻljallangan. Qoʻllanmadan matematika, hisoblash matematikasi, matematik modellashtirish va axborot texnologiyalari fanlarini oʻqitishda zamonaviy axborot tizimlaridan foydalanishni oʻrgatish, jarayon yoki ob'ekt va murakkab tizimlarni matematik modellashtirish va ulardagi qoʻyilgan masalalar echimlarini topishda foydalanish mumkin.

Tuzuvchilar: f.m.f.n., dotsent Ne'matov A. t.f.n., dotsent Oxunboev M. katta o`qituvchi Sobirov N.

Taqrizchilar: TTYESI "Matematika" kafedrasi mudiri, t.f.d. Mamatov A.Z.

O'zRFA "Matematika va informatsion texnologiyalari" instituti, Algoritmizatsiya" laboratoriyasi mudiri f.m.f.d., professor Nazirov Sh.

Toshkent to`qimachilik va engil sanoat instituti ilmiy uslubiy kengashida tasdiqlangan. 03. 06. 2009 y. Bayonnoma № 21

TTYESI bosmaxonasida 100 nusxada ko`paytirilgan

#### KIRISH

Yaqin kungacha foydalanuvchi oʻzining matematik masalasini echish uchun nafaqat matematikani bilishi balki kompyuterda ishlashni, kamida bitta dasturlash tilini bilishi va murakkab hisoblash usullarini oʻzlashtirgan boʻlishi kerak boʻlar edi. Hozirda esa dasturlashni bila olmaydigan yoki xohlamaydiganlar uchun tayyor ilmiy dasturlar majmualari, elektron qoʻllanmalar va tipik hisob-kitoblarni bajarishga moʻljallangan dasturiy vositalar boʻlgan – amaliy vositalar paketlari (AVP) mavjud.

Bu paketlar foydalanuvchi uchun kerakli boʻlgan barcha ishni yoki ishning asosiy kerakli qismini bajarish imkonini beradi: muammoni tadqiq qilish (analitik shaklida ham); ma'lumotlarning tahlili; echim mavjudligini tekshirish; madellashtirish; optimallash; grafiklarni qurish; natijalarni hujjatlashtirish va shakillantirish; taqdimotlarni yaratish.

Mashina matematikasini AVP yordamida o`rganish fovdalanuvchida matematikaning o`zini o`rganish illyuziyasini yaratadi. Ammo shuni aytish joizki mazkur paketlarda yaratilgan har qanday chiroyli menyu foydalanuvchini oddiy matematik tushunchalardan va usullardan uni ozod qila olmaydi. Xususan, agar foydalanuvchi matritsa nimaligini bilmasa, u holda matritsa algebrasi dasturiy paketi unga hech qanday yordam bera olmaydi, yoki foydalanuvchi noaniq bo`lmagan integralni sonli usullar vordamida hisoblashga uringanda, u haqiqatdan ancha yiroq bo`lgan javobni olishi yoki javobni umuman ololmasligi ham mumkin. Ixtiyoriy keng imkoniyatlarga ega paket universal yondashishga bog`lik. Matematik paketlarni ishlatishda mutaxassis undan ongli foydalanib chegirmalar qilishi mumkin: paketni uning muammosiga rostlashi, dasturni modifikatsiyalash, yangilash, hisoblash vaqtini tejash va h.k.

Hozirgi kunda kampyuter algebrasining nisbatan imkoniyatli paketlari bu -Mathematica, Maple, Matlab, MathCAD, Derive va Scientific WorkPlace. Bulardan birinchi ikkitasi professional matematiklar uchun mo`ljallangan bo`lib imkoniyatlarning boyligi, ishlatishda murakkabligi bilan ajralib turadi.

MatLab matritsalar bilan ishlashga va signallarni avtomatik boshqarish hamda qayta ishlashga mo`ljallangan.

MathCAD va Derive qo`llanilishi juda oson bo`lib talabalarning tipik talablarini qondirishni ta'minlaydi. Bular katoriga Eureka paketini ham qo`shish mumkin.

Scientific WorkPlace matematik qo`lyozmalarni LATEX tizimidan foydalangan holda tayyorlashga muljallangan bo`lib bir payda analitik va sonli amallarni bajarishi mumkin.

#### 1.Mathcad imkoniyatlari va uning interfeysi

Zamonaviy kompyuter matematikasi matematik hisoblarni avtomatlashtirish uchun butun bir birlashtirilgan dasturiy tizimlar va paketlarni taqdim etadi. Bu tizimlar ichida Mathcad oddiy, etarlicha qayta ishlangan va tekshirilgan matematik hisoblashlar tizimidir.

Umuman olganda Mathcad – bu kompyuter matematikasining zamonaviy sonli usullarini qo`llashning unikal kollektsiyasidir. U o`z ichiga yillar ichidagi matematikaning rivojlanishi natijasida yig`ilgan tajribalar, qoidalar va matematik hisoblash usullarini olgan.

Mathcad paketi muxandislik hisob ishlarini bajarish uchun dasturiy vosita bo`lib, u professional matematiklar uchun mo`ljallangan. Uning yordamida o`zgaruvchi va o`zgarmas parametrli algebraik va differentsial tenglamalarni echish, funktsiyalarni tahlil qilish va ularning ekstremumini izlash, topilgan echimlarni tahlil qilish uchun jadvallar va grafiklar qurish mumkin. Mathcad murakkab masalalarni echish uchun o`z dasturlash tiliga ham ega.

Mathcad interfeysi Windowsning barcha dasturlari intefeysiga oʻxshash. Mathcad ishga tushurilgandan soʻng uning oynasida bosh menyu va uchta panel vositasi chiqadi: Standart (Standart), Formatting (Formatlash) va Math (Matematika). Mathcad ishga tushganda avtomatik ravishda uning ishchi hujjat fayli Untitled 1 nom bilan ochiladi va unga Workshet (Ish varag`i) deyiladi. Standart (Standart) vositalar paneli bir necha fayllar bilan ishlash uchun buyruqlar toʻplamini oʻz ichiga oladi. Formatting (Formatlash) formula va matnlarni formatlash boʻyicha bir necha buyruqlarni oʻz ichiga oladi. Math (Matematika) matematik vositalarini oʻz ichiga olgan boʻlib, ular yordamida simvollar va operatorlarni hujjat fayli oynasiga joylashtirish uchun qoʻllaniladi. Quyidagi rasmda Mathcadning oynasi va uning matematik panel vositalari koʻrsatilgan (1- rasm):

| 🗬 Mathcad Professional | - [Untitled:1]                |                                                                    |                                              |
|------------------------|-------------------------------|--------------------------------------------------------------------|----------------------------------------------|
| File Edit View Insert  | Format Math Symbolics V       | Vindow Help                                                        | - 8 ×                                        |
| 🛛 🗅 🚔 🖬 🏼 🎒 🗟 🖤        | X 🖻 💼   ю 여                   | " :   # 🖓 🖬 =   🗞 🦃 👗                                              | 100% 💌 💭 🢡                                   |
| Normal                 | <ul> <li>Arial</li> </ul>     | ▼ 10 ▼ B I U = Ξ                                                   |                                              |
|                        |                               | <b>₩</b> <del>/</del> <b>₩ ×= </b>                                 | ] αβ 📚                                       |
| +                      |                               |                                                                    |                                              |
| Greek 🛛                | Programming 🛛                 | Calculus 🛛 Matrix 🕅                                                |                                              |
| αβγδεζ                 | Add Line 🔶                    | # #° ∞ [:::] × <sub>n</sub> × <sup>-1</sup>  ×                     | alculator 🗵                                  |
| ηθικλμ                 | if otherwise                  | ∫å ∑≞ ∰                                                            | $\ln e^{X} \times e^{1} \times e^{N} \Gamma$ |
| νζοπρσ<br>τηφνωω       | for while                     | ∫ Σ̈́ Τ̈́, Ξ.Ϋ́ ἔ×Ϋ́ Σν ∰ౖ                                         | log π () × <sup>2</sup> Γ                    |
| ΔΒΓΛΕΖ                 | break continue                | $ \begin{array}{c} \lim_{a \to a^+} \lim_{b \to a^-} \end{array} $ | tan 7 8 9 /                                  |
| нөіклм                 | return on error               | Evaluati.                                                          | cos 4 5 6 ×                                  |
| ΝΕΟΠΡΣ                 | Boolean 🛛                     |                                                                    | sin 1 2 3 +                                  |
| ΤΥΦΧΨΩ                 | = < > ≤ ≥                     | $\rightarrow \rightarrow fx$                                       | ÷ · 0 − =                                    |
|                        | $\neq \neg \land \lor \oplus$ | xf xfy x <sup>f</sup> y                                            |                                              |
| <                      |                               |                                                                    | >                                            |
| Press F1 for help.     |                               | AUTO                                                               | NUM Page 1                                   |

1-rasm. Mathcad paketi oynasi va uning matematik panel vositalari.

Colculator (Kolkulyator) – asosiy matematik operatsiyalar shabloni; Graph (Grafik) – grafiklar shabloni; Matrix (Matritsa) – matritsa va matritsa operatsiyalarini bajarish shabloni; Evluation (Baholash) – qiymatlarni yuborish operatori va natijalarni chiqarish operatori; Colculus (Hisoblash) – differentsiallash, integrallash, summani hisoblash shabloni; Boolean (Mantiqiy operatorlar) – mantiqiy operatorlar; Programming (Dasturlashtirish) – dastur tuzish uchun kerakli modullar yaratish operatorlari; Greek (Grek harflari) -symbolik belgililar ustida ishlash uchun operatorlar.

#### 2.Matematik ifodalarni qurish va hisoblash

Boshlang`ich holatda ekranda kursor krestik ko`rinishda bo`ladi. Ifodani kiritishda u kiritilayotgan ifodani egallab olgan ko`k burchakli holatga o`tadi. Mathcadning har qanday operatorini kiritishni uchta usulda bajarish mumkin:

- menyu buyrug`idan foydalanib;
- klaviatura tugmalaridan foydalanib;
- matematik paneldan foydalanib.

O'zgauvchilarga qiymat berish uchun yuborish operatori ":=" ishlatiladi. Hisoblashlarni amalga oshirish uchun oldin formuladagi o'zgaruvchi qiymatlari kiritiladi, keyin matematik ifoda yozilib tenglik "=" belgisi kiritiladi, natijada ifoda qiymati hosil bo'ladi (2-rasm).

Oddiy va matematik ifodalarni tahrirlashda menyu standart buyruqlaridan foydalaniladi. Tahrirlashda klaviaturadan ham foydalanish mumkin, masalan

- kesib olish Ctrl+x;
- nusxa olish Ctrl+c;
- qo`yish Ctrl+v;
- bajarishni bekor qilish Ctrl+z.

| Rathcad Professional - [Untitled:1]                                                                                                    |                                                                                                    |
|----------------------------------------------------------------------------------------------------|----------------------------------------------------------------------------------------------------|
| 🗿 File Edit View Insert Format Math                                                                                                    | Symbolics Window Help - 2 ×                                                                                                    |
| 0 🗃 🖬 🎒 🕼 🖤   🌡 🖻 💼                                                                                                    | n a 📲 🗄 🕅 🗊 = 🗟 🤀 🦂 100% 🔽 💭 🦻 🤋                                                                                                    |
| Normal Arial                                                                                                    | ▼ 14 ▼ B I U ≡ Ξ ≡ I = 1 = 1                                                                                                    |
|                                                                                                    | <b>⊞</b> 4≁ [Ⅲ] x= ∫⅔ <≝ ₿⊐ αβ ⇔                                                                                                    |
| Ифодани хисоблаш<br>x := 5 y := 3 a := 10<br>5 + 3 = 8 x + y = 8<br>$\frac{(x + y)}{4} = 2$<br>Сонли ўзгармаслар<br>e = 2.718 $\pi = 3.142$<br>$\frac{\pi \cdot e^2}{4} = 5.803$ | Стандарт фүнкциялар<br>$\ln(x) = 1.609 \qquad \sin(x) = -0.959$ $atan(a) = 1.471 \qquad \cos(x) = 0.284$ $\int_{0}^{2} x^{2} dx = 2.667 \qquad \frac{d}{dx}x^{3} = 75$ $\frac{3}{x^{2} + y^{0.3}} \cdot a + 2 = 116.612$ $\frac{2^{x+y} + a}{10^{2} a} \cdot (x - a) = -14.695$ |
|                                                                                                    | γ(x + y) 2 +                                                                                                    |
|                                                                                                    |                                                                                                    |
| Press F1 for help.                                                                                                    | AUTO NUM Page 1                                                                                                    |

2-rasm. Oddiy matematik ifodalarni hisoblash.

Mathcad 200 dan ortiq oʻzida qurilgan funktsiyalariga ega boʻlib, ularni matematik ifodalarda ishlatish uchun standart panel vositasidagi Insert Function (Funktsiyani qoʻyish) tugmasiga bogʻlangan muloqot oynasidan foydalaniladi.

Mathcad hujjatiga matn kiritish uchun bosh menyudan Insert →Text Region (Qo`yish→Matn maydoni) buyrug`ini berish yoki yaxshisi klaviaturadan ikkitali kavichka (") belgisini kiritish kerak. Bunda matn ma'lumotini kiritish uchun ekranda matn kiritish

maydoni paydo bo`ladi. Matn kiritish maydoniga matematik ifodani yozish uchun matematik maydonni ham qo`yish mumkin. Buning uchun shu matn maydonida turib Insert→Math Region (Qo`yish→Matematik maydoni) buyrug`ini berish kifoya. Bu maydondagi kiritilgan matematik ifodalar ham oddiy kiritilgan matematik maydon kabi hisoblashni bajaradi.

Mathcadda foydalanuvchi funktsiyasini tuzish hisoblashlarda qulaylikni va uning effektivligini oshiradi. Funktsiya chap tomonda ko`rsatilib, undan keyin yuborish operatori (:=) va hisoblanadigan ifoda yoziladi. Ifodada ishlatiladigan o`zgaruvchi kattaliklari funktsiya parametri qilib funktsiya nomidan keyin qavs ichida yoziladi (3-rasm).

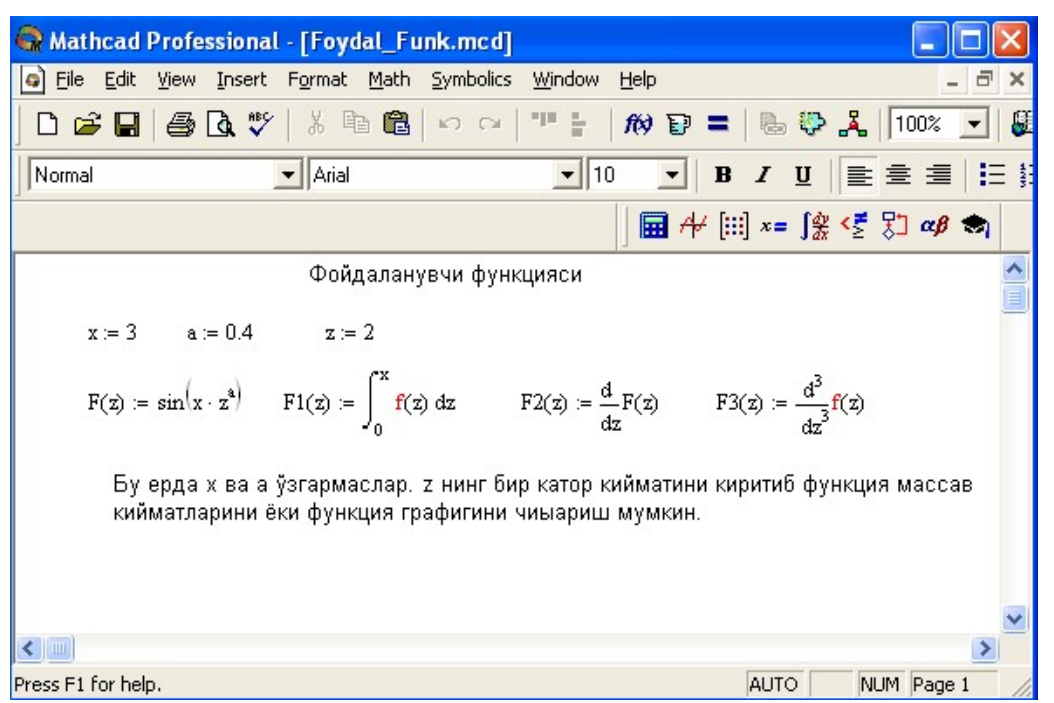

3-rasm. Hsoblashlarda foydalanuvchi funktsiyasini tuzish.

# **3.Diskret o`zgaruvchilar va sonlarni formatlash**

Mathcadda diskret oʻzgaruvchilar deganda sikl operatorini tushunish kerak. Bunday oʻzgaruvchilar ma'lum qadam bilan oʻsuvchi yoki kamayuvchi sonlarni ketma-ket qabul qiladi. Masalan:

x:=0..5. Bu shuni bildiradiki bu o`zgaruvchi qiymati qator bir necha qiymatlardir, ya'ni x=0,1,2,3,4,5.

x:=1,1.1..5. Bunda 1 – birinchi sonni, 1,1 – ikkinchi sonni, 5 - oxirgi sonni bildiradi. x:=A,A+B..B. Bunda A – birinchi, A+B – ikkinchi, B - oxirgi sonni bildiradi.

*Izoh!* O'zgaruvchi diapazonini ko'rsatishda ikki nuqta o'rniga klaviaturadan (;) nuqta vergul kiritiladi yoki Matrix (Matritsa) panelidan Range Variable (Diskret o'zgaruvchi) tugmasi bosiladi. Hisoblangan qiymatni chiqarish uchun esa o'zgaruvchi va tenglik belgisini kiritish kifoya. Natijada o'zgaruvchi qiymati ketma-ket jadvalda chiqadi. Masalan, x:=0..5 deb yozib, keyin x= kiritish kerak.

Foydalanuvchi funktsiyaning uning argumentiga mos qiymatlarini hisoblab chiqarish va bu qiymatlarni jadval yoki grafik koʻrinishda tasvirlashda diskret oʻzgaruvchilardan foydalanish qulaylikni keltiradi. Masalan,  $f(x)=sin(x)\cdot Cos(x)$  funktsiya qiymatlarini x ning 0 dan 5 gacha boʻlgan qiymatlarida hisoblash kerak boʻlsa, u holda quyidagi kiritishni amalga oshirish kerak:  $f(x)=sin(x)\cdot Cos(x)$  x:=0..5 f(x)=javob.

**Sonlarni formatlash.** Odatda Mathcad 20 belgi aniqligigacha matematik ifodalarni hisoblaydi. Hisoblash natijalarini kerakli formatga o`zgartirish uchun sichqoncha ko`rsatgichini sonli hisob chiqadigan joyga keltirib, ikki marta tez-tez bosish kerak. Natijada sonlarni formatlash natijasi Result Format oynasi paydo bo`ladi. Sonlarni formatlash quyidagilardir:

- General (Asosiy) o'z holida qabul qilish. Son eksponentsial ko'rinishda tasvilanadi.
- Decimal (O'nlik) o'nlik qo'zg'aluvchan nuqta ko'rinishda tasvirlanuvchi son (masalan, 12.5564).
- Skientific (Ilmiy) son faqat darajada tasvirlanadi (masalan,1.22\*10<sup>5</sup>).
- Engeneering (мухандислик) соннинг даражаси фаqат 3 га каррали qилиниб тасвирланади (масалан, 1.22\*10<sup>6</sup>).
- Fraction (Kasr) son to`g`ri yoki noto`g`ri kasr ko`rinishida tasvirlanadi. Sonlarning har xil farmatda chiqarilishi quyidagi 4-rasmda keltirilgan.

| 🗬 Mathcad P       | rofessional - [For                          | matir.mcd]      |                |              |                                        |            |       |
|-------------------|---------------------------------------------|-----------------|----------------|--------------|----------------------------------------|------------|-------|
| <u>File</u> Edit  | <u>V</u> iew <u>I</u> nsert F <u>o</u> rmat | Math Symbolics  | <u>W</u> indow | Help         |                                        | -          | ∃ ×   |
| 0 🖻 🖬             | 🖨 🖪 🚏   🐰 🛙                                 |                 | 19 E -         | fø 🗊 =       | њ 💝 🔏                                  | 100%       | -   🖉 |
| Normal            | 💌 Arial                                     |                 | <b>-</b> 10    | <b>→ B</b> . | <u>I</u>                               | E = 1      | i= #  |
|                   |                                             |                 |                | 🖬 🕂 📖        | $x = \int \frac{dy}{dx} < \frac{3}{2}$ | τ 🕄 🖓      | •     |
| Сонлар фој        | рмати. а := е <sup>10</sup>                 | ифода учун      |                |              |                                        |            | ^     |
| General           | $a = 2.203 \times 10^4$                     |                 |                |              |                                        |            |       |
| Decimal           | a = 22026.466                               |                 |                |              |                                        |            |       |
| Engineering       | $a = 22.026 \times 10^3$                    |                 |                |              |                                        |            |       |
| Skientific        | $a = 2.203 \times 10^{4}$                   |                 |                |              |                                        |            |       |
| f(z) := sin(z)    | ) Функция кийма                             | атларин хар хил | форматд        | ца чикариш   |                                        |            |       |
| z := 05           | Engineering                                 | Decimal         |                |              |                                        |            |       |
| z =               | f(z) =                                      | f(z) =          |                |              |                                        |            |       |
| 0                 | 0·10 <sup>0</sup>                           | 0               |                |              |                                        |            |       |
| 1                 | 841.471·10 -3                               | 0.841           |                | +            |                                        |            |       |
| 2                 | 909.297·10 <sup>-3</sup>                    | 0.909           |                |              |                                        |            |       |
| 3                 | 141.12·10 ·3                                | 0.141           |                |              |                                        |            |       |
| 4                 | -756.802·10 <sup>-3</sup>                   | -0.757          |                |              |                                        |            |       |
| 5                 | -958.924·10 <sup>-3</sup>                   | -0.959          |                |              |                                        |            | -     |
| <                 |                                             |                 |                |              |                                        |            | >     |
| For Help, press F | 1                                           |                 |                | A            | UTO                                    | NUM Page 1 |       |

4-rasm. Sonlarni formatlash va qiymatlarni har xil formada tasvirlash.

# 4.Ikki o`lchamli grafik qurish

Ikki o`lchamli funktsiya grafigini qurish uchun quyidagi protseduralarni bajarish kerak.

1.Qaysi joyga grafik qurish kerak bo`lsa, shu joyga krestli kursor qo`yiladi.

2.Matematik panelining Graph (Grafik) panelidan x-y Plot (Ikki o`lchovli grafik) tugmasi bosiladi.

3.Hosil bo`lgan ikki o`lchamli grafik shabloniga abstsiss o`qi argumenti nomi, ordinata o`qiga funktsiya nomi kiritiladi.

4.Argumentning berilgan o'zgarish diapazonida grafikni qurish uchun grafik shabloni tashqarisi sichqonchada bosiladi. Agar argumentning diapazon qiymati berilmasa, u holda avtomatik holda argument diapazon qiymati 10 dan 10 gacha bo'ladi va shu diapazonda grafik quriladi (5-rasm).

Grafik formatini qayta oʻzgartirish uchun grafik maydonini ikki marta tez-tez sichqonchani koʻrsatib bosish va ochilgan muloqot oynasidan kerakli oʻzgarishlarni qilish kerak.

Agar bir necha funktsiyalar grafigini qurish kerak bo`lsa va ular argumentlari har xil bo`lsa, u holda grafikda funktsiyalar va argumentlar nomlari ketma-ket vergul qo`yilib kiritiladi. Bunda birinchi grafik birinchi argument bo`yicha birinchi funktsiya grafigini va ikkinchisi esa mos ravishda ikkinchi argument bo`yicha ikkinchi funktsiya grafigini tasvirlaydi va hakozo.

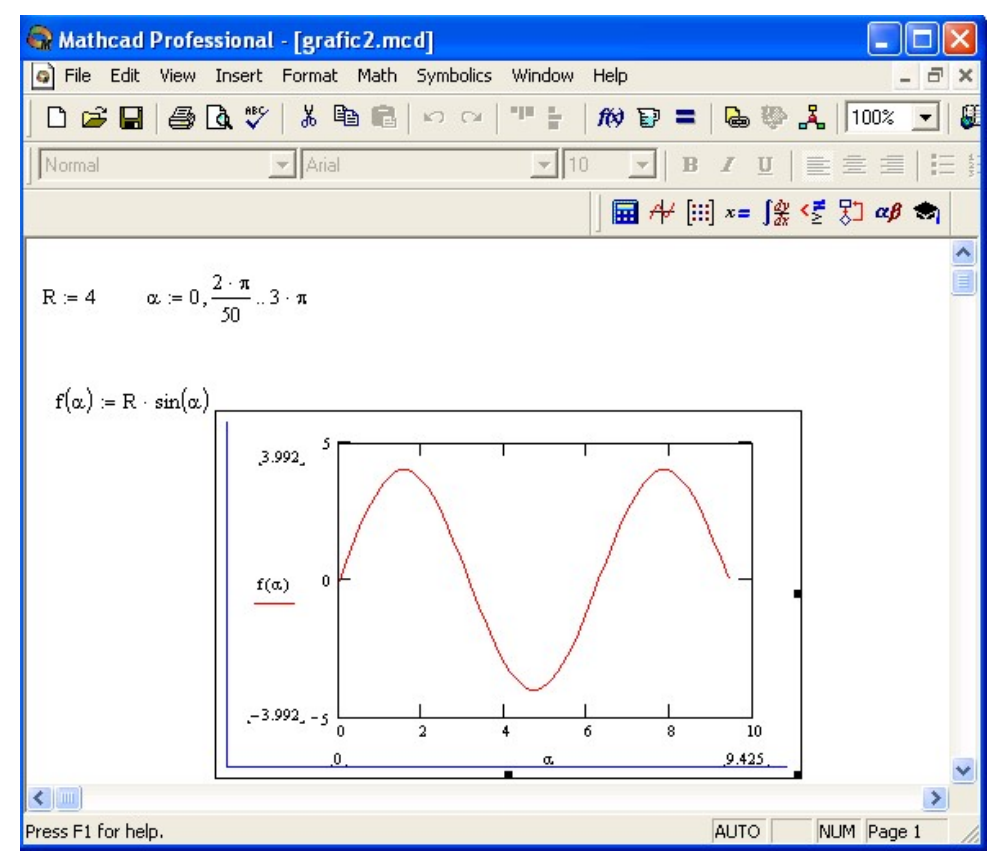

5-rasm. Funktsiya grafigini qurish.

Quyida grafik formati muloqot oynasi qo`yilmalarini beramiz.

1.X-Y Axes – koordinata o`qini formatlash. Koordinata o`qiga setka, sonli qiymatlarni grafikga belgilarni qo`yish Ba quyidagilarni o`rnatish mumkin:

- LogScale logarifmik masshtabda oʻqga sonli qiymatlarni tasvirlash;
- Grid Lines chiziqqa setkalar qo`yish;
- Numbered koordinata o`qi bo`yicha sonlarni qo`yish;
- Auto Scale son qiymatlar chegarasini o`qda avtomatik tanlash;
- Show Markers grafikka belgi kiritish;
- Autogrid chiziq setkasi sonini avtomatik tanlash.

2.Trace – funktsiya grafiklarini formatlash. Har bir funktsiya grafigini alohida o`zgartish mumkin:

- chiziq ko`rinishi (Solid uzliksiz, Dot punktir, Dash shtrixli, Dadot shtrixli punktir);
- chiziq rangi (Color);
- grafik tipi (Type) (Lines chiziq, Points nuqtali, Bar yoki SolidBar ustunli, Step – pog`onali grafik va boshqa);
- chiziq qalinligi (Weight);
- simvol (Symbol) grafikda hisoblangan qiymatlar uchun (aylana, krestik, to`g`ri burchak, romb).

3.Label – grafik maydoni sarlovhasi. Title (Sarlovha) maydoniga sarlovha matni kiritiladi.

4.Defaults – bu qo`yilma yordamida grafik ko`rinishga qaytish mumkin.

# 5.Uch o`lchamli grafik qurish

Uch o`lchamli grafik qurish uchun quyidagi protseduralarni bajarish kerak.

1.Ikki o`zgaruvchili funktsiya nomini keyin (:=) yuborish operatori va funktsiya ifodasini kiritish.

2.Grafik qurish kerak bo`lgan joyga kursor qo`yiladi.

3.Matematik panelining Graph (Grafik) panelidan Surface Plot (uch o`lchamli grafik) tugmasi bosiladi. Shu joyda uch o`lchamli grafik shabloni paydo bo`ladi.

4.Shablon maydonidan tashqarisida sichqoncha bosiladi va grafik quriladi, masalan, 6-rasm chap tomon.

Ikki oʻzgaruvchili funktsiya boʻyicha grafik sirtini qurishni tez qilish maqsadida boshqa usul ham mavjud va u ayrim hollarda funktsiya sirtini tuzishda funktsiya massiv sonli qiymatlarini ishlatadi, masalan, 6-rasm chap tomon. Bunday grafikni qurish uchun quyidagi protseduralarni bajarish kerak.

1.Diskret o`zgaruvchilar yordamida ikki funktsiyaning o`zgaruvchisi uchun ham qiymatlarini kiritish.

2.Massiv kiritish. Uning elementlari funktsiya qiymatlari bo`lib, ular berilgan funktsiya argumentlari qiymatlaridan tashkil etiladi.

3.Kursor qaysi joyga grafik qurish kerak bo`lsa shu joyga qo`yiladi.

4.Grafik shabloniga funktsiya nomi kiritiladi.

5.Shablon maydonidan tashqarisida sichqoncha bosiladi va grafik quriladi, masalan, 6-rasm o`ng tomon.

Grafik formatini qayta oʻzgartirish va unga ranglar berish uchun grafik maydonini ikki marta tez-tez sichqonchani koʻrsatib bosish va ochilgan muloqot oynasidan kerakli oʻzgarishlarni qilish kerak. Bu oʻzgartirishlar muloqot oynasi 7-rasmda berilgan.

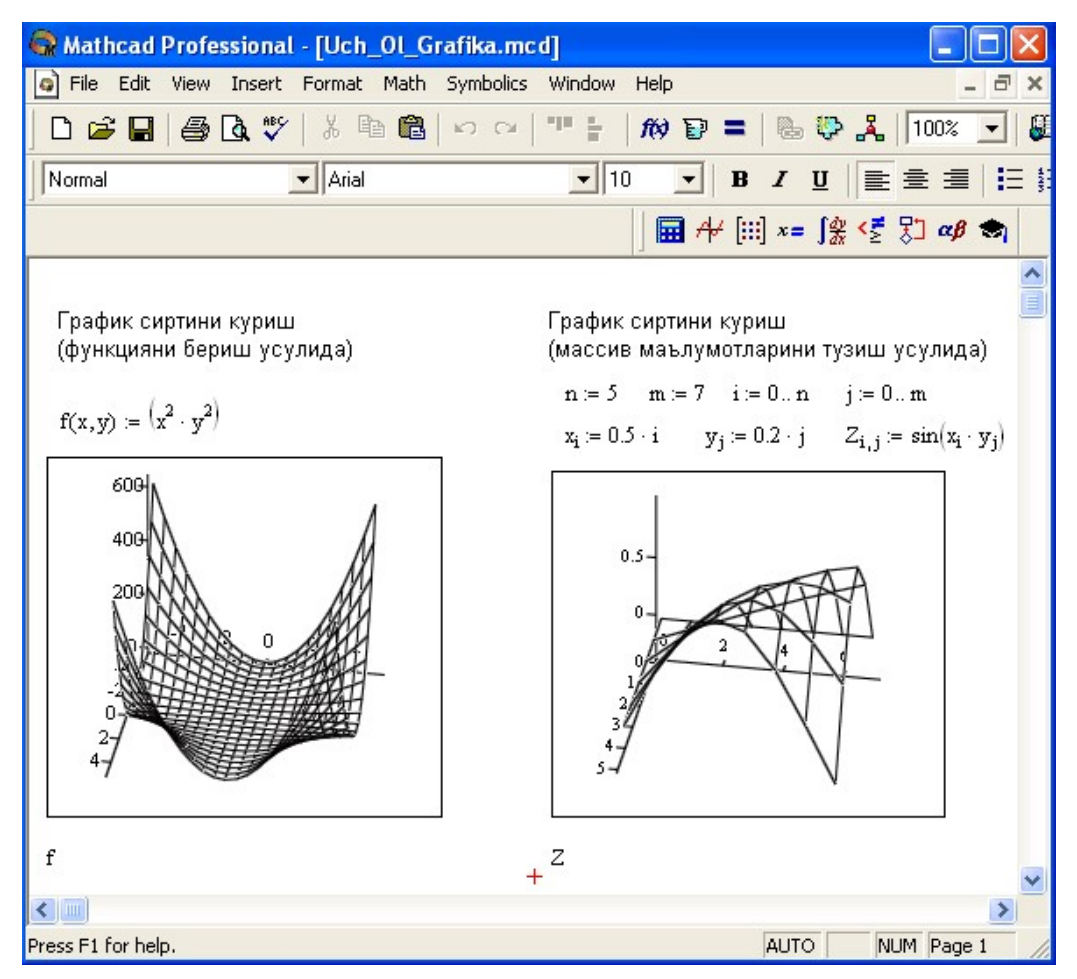

6-rasm. Ikki o`zgaruvchili funktsiya grafigini qurish.

Bunda:

- Surface Plot grafik sirti;
- Contour Plot –grafik chizig`i darajasi;
- Data Points –grafikda faqat hisob nuqtalarini tasvirlash;
- Vector Field Plot –vektor maydoni grafigi;
- Bar Plot –uch o`lchovli grafik gistogrammasi;
- Patch plot —hisob qiymatlari maydoni.

Bulardan tashqari yana bir qancha boshqarish elementlari mavjud. Ular grafikni formatlashda keng imkoniyatni beradi. Masalan, grafik masshtabini oʻzgartirish, grafikni aylantirish, grafikga animatsiya berish va boshqa. 7-rasmda uch oʻlchamli grafikni formatlash oynasi berilgan.

Grafikni boshqarishning boshqa usullari quyidagilar:

- *Grafikni aylantirish* uni ko`rsatib sichqoncha o`ng tugmasini bosish bilan amalga oshiriladi.
- Grafikni masshtablashtirish Ctrl tugmasini bosib sichqoncha orqali bajariladi.
- *Grafikga animatsiya berish* Shift tugmasini bosish bilan sichqoncha orqali amalga oshiriladi.

| 3-D Plot Form                                                                                                    | nat                         |                                                                                                    |                         | ×                 |
|----------------------------------------------------------------------------------------------------|-----------------------------|----------------------------------------------------------------------------------------------------|-------------------------|-------------------|
| Backplanes<br>General                                                                                               | Spe<br>Axes                 | ecial Advance<br>Appearance                                                                         | ed   Quic<br>  Lighting | kPlot Data        |
| View<br>Rotation:<br>Tilt: 3<br>Twist: 3<br>Zoom: 1                                                                 | 59.81 ÷<br>5.4 ÷<br>49.95 ÷ | Axes Style<br>C Perimeter<br>ⓒ Corner<br>C None<br>☐ Equal Scales<br>☐ Show Border<br>☐ Show Border |                         | Border 🔳<br>Box 🗖 |
| Plot 1<br>Display As:<br>C Contour Plot C Data Points C Bar Plot<br>C Contour Plot C Vector Field Plot C Patch Plot |                             |                                                                                                    |                         |                   |
|                                                                                                    | OK                          | Отмена                                                                                              | Применить               | Справка           |

7-rasm. Grafikni formatlash oynasi.

# 6.Pag`onali va uzlukli funktsiyalar ifodalarida shartlarni ishlatish

Funktsiyalarni hisoblashda hamma vaqt ham u uzluksiz bo`lavermaydi. Ayrim hollarda uzulishga ega bo`ladigan va pag`onali funktsiyalarni ham hisoblash kerak bo`ladi. Bunday hollar uchun Mathcad shartlarni kiritish uchun uch xil usulni ishlatadi:

- if funktsiya sharti yordamida;
- Programming (dasturlash) panelida berilgan if operatori yordamida;
- mantiqiy (bul) operatorlarini ishlatgan holda.

Misol tariqasida balkaning egilishida uning siljishini aniqlash masalasini Mora integrali yordamida hisoblashni qaraymiz (8-rasm).

Balka egilish paytida har xil M1(x) va M2(x) funktsiyalar bilan ifodalanuvchi ikki bo`limdan iborat.

if funktsiya shartini ishlatishning protsedurasi quyida berilgan:

1.Funktsiya nomini va (:=) yuborish operatorini yozish.

2.Standart vositalar panelida Insert Function (Funktsiyani qo`yish) tugmasini bosish va qurilgan funktsiyalar ro`yxati muloqot oynasidan if funktsiyani tanlash, undan keyin Insert (Qo`yish) tugmasini bosish kerak. if funktsiyasi shabloni uch kiritish joyida paydo bo`ladi

3.Kiritish joyi to`ldiriladi.

if funktsiyasiga murojaat quyidagicha bo`ladi:

if (cond,x,y),

bu erda

cond – shart (masalan, x>L1),

x va y funktsiyaga qaytariladigan qiymatlar.

Agar shart bajarilsa, u holda qiymat x ga aks holda y ga yuboriladi.

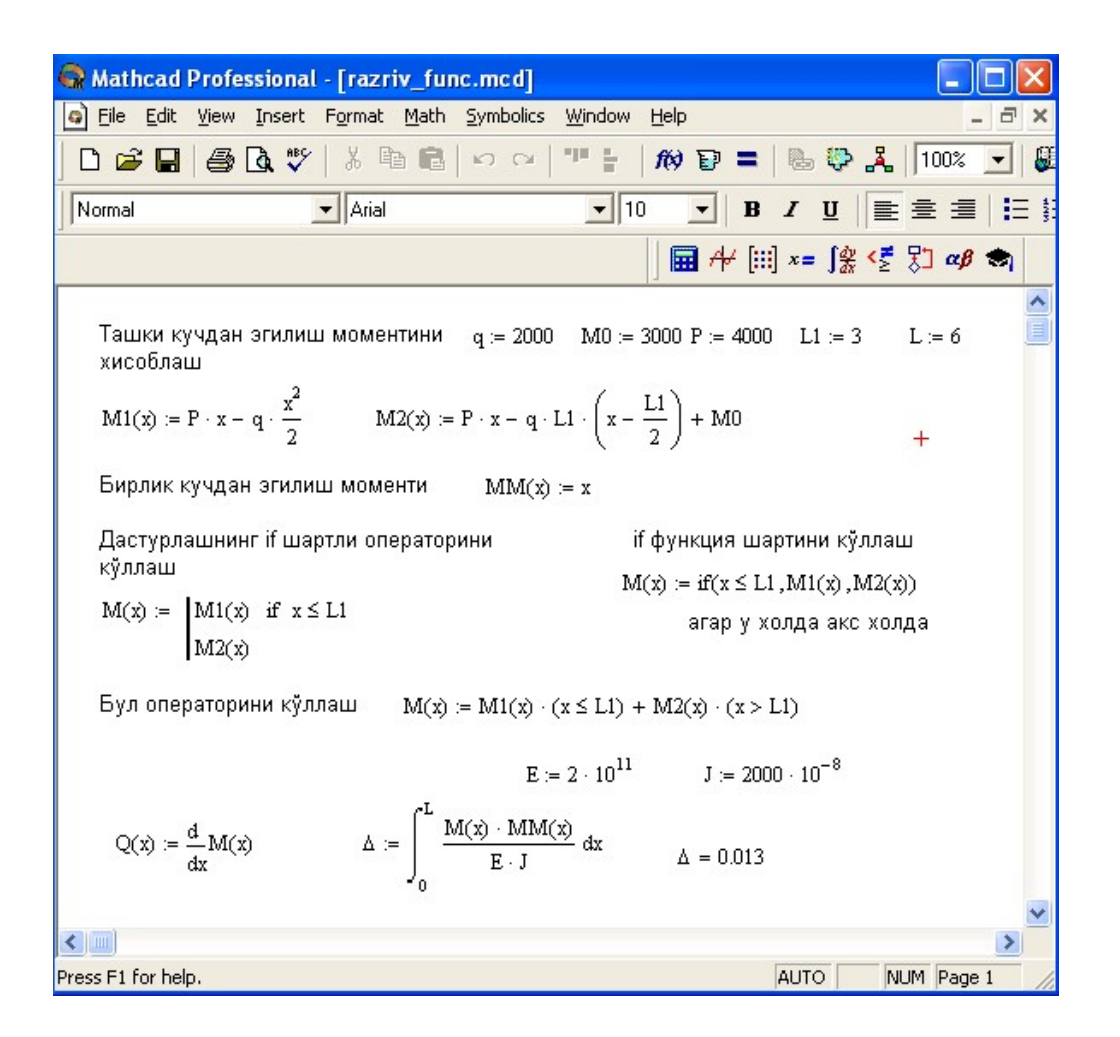

8-rasm. Uzlukli funktsiyalarni hisoblashda shartlarni ishlatish.

Programming (Dasturlash) paneli yordamida shartli operatorni kiritish uchun quyidagi protsedurani bajarish kerak bo`ladi:

1.Funktsiya nomini va (:=) yuborish operatorini yozish.

2.Matematika vositalar panelidan Programming (Dasturlash) panelini ochib, u erdan Programming Toolbar (Dasturlash paneli) tugmasi va keyin Add Program Line (Dastur qatorini kiritish) tugmasi bosiladi.

3.Yuqoridagi kiritish joyiga (qora to`rtburchakli) birinchi uchastkadagi egilish momenti uchun ifoda yoziladi.

4.Dasturlash panelidan If tugmasi (if operatori) bosiladi. Natijada kiritish joyi, qaerga shartni yozish kerak bo`lgan joy paydo bo`ladi, masalan x<L1 yoki 0<x<L1.

5.Pastki kiritish joyiga ikkinchi uchastka uchun egilish momenti kiritiladi va bo`shliq tugmasi yordamida u ajratiladi.

6.Dasturlash panelidan Otherwise tugmasi bosiladi va shart yoziladi, masalan, x>L1.

Mantiqiy (bul) operatorlarini ishlatishda berilgan qo`shiluvchi ifodalar mos mantiqiy operatorga ko`paytiriladi. Mantiqiy operatorlar bul operatorlar panelidan kiritiladi (Bjjlean Toolbar tugmasidan). Bul operatorlari faqat 1 yoki 0 qiymat qaytaradi. Agar shart to`g`ri bo`lsa, u holda operator qiymati 1, aks holdla 0 bo`ladi. Mantiqiy (bul) operatorlarini ishlatishga misol 8-rasmda keltirilgan.

# 7.Qiymatlarni global yuborish. Simvolli hisoblashlar

Ayrim o`zgarmaslarga global qiymatni berish uchun quyidagi protsedurani bajarish kerak bo`ladi:

1.O'zgarmas nomi kiritiladi.

2. Matematika panelidan Evaluation Toolbar (Baholash paneli) tugmasi bosiladi.

3.Ochilgan Evaluation (Baholash) oynasidan Global Definition (Global aniqlash) tugmasi bosiladi yoki Shift+~ tugmalari baravar bosiladi. Bunday aniqlanish barcha hujjatlar uchun ta'sir qiladi, ya'ni barcha hujjatlarda bu qiymatni ishlatish mumkin.

Sonli hisoblashlardan tashqari Mathcad belgili (simvolli) hisoblashlarni ham amalga oshiradi. Bu degani hisoblashlar natijasini analitik koʻrinishda tasvirlash mumkin. Masalan, aniqmas integral, differentsiallash va boshqa shu kabi masalalarni echishda uning echimini analitik koʻrinishda tasvirlaydi. Bunday oddiy simvolli hisoblashlar 9-rasmda keltirilgan.

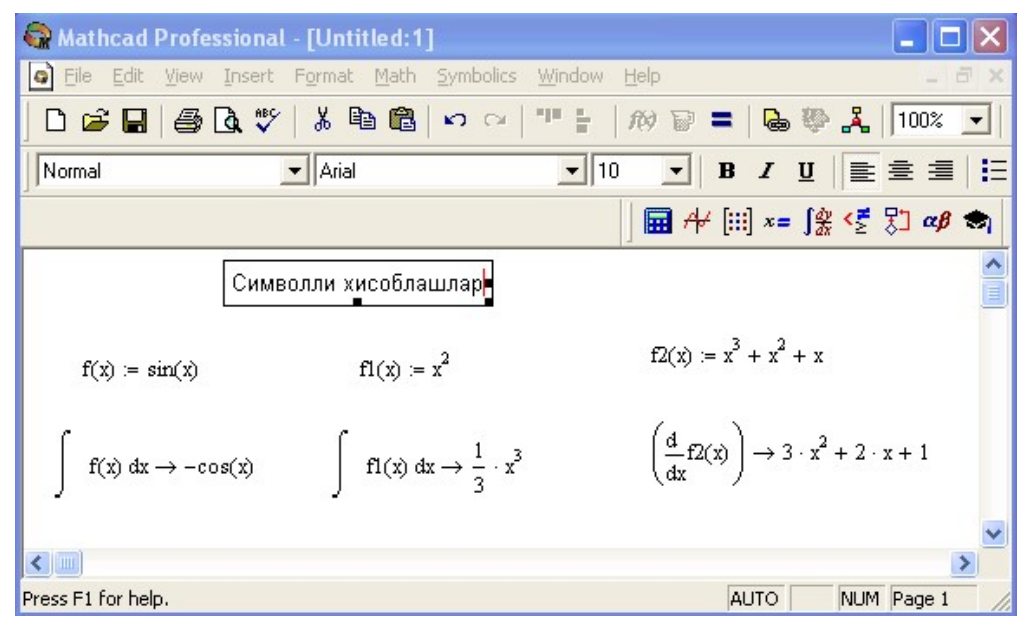

9-rasm. Simvolli hisoblashlarni bajarish.

Simvolli hisoblashlarni bajarishda ikkita asosiy vosita mavjud:

- Symbolics (Simvolli hisoblash) menyusi;
- Matematika panelidan Symbolic paneli.

Bu vositalar ancha murakkab simvolli hisoblashlarda qo`llaniniladi. Hozir esa oddiy simvolli hisoblashni bajarishning eng sodda usuli, ya'ni tez-tez ishlatilib turiladigan usullardan biri - simvolli tenglik belgisi ( $\rightarrow$ ) usulini ko`rib chiqamiz. Quyida bu usuldan foydalanishning ketma-ketlik tartibi berilgan:

1.Matematika panelidan Calculus Toolbar (Hisoblash paneli) tugmasi bosiladi.

2.Ochilgan panel oynasidan Calculus (Hisoblash) ni tanlab, aniqmas integralni sichqonchada chiqillatiladi (misol tariqasida aniqmas integral qaralayapdi).

3.Kiritish joylari to`ldiriladi, ya'ni funktsiya nomi va o`zgaruvchi nomi kiritiladi.

4. Simvolli belgi tengligi  $(\rightarrow)$  belgisi kiritiladi.

Simvolli hisoblash vositalari

| Vosita               | Shablon                               | Ta'rifi                                                 |  |
|----------------------|---------------------------------------|---------------------------------------------------------|--|
| float                | • Float, • $\rightarrow$              | Siljuvchi nuqtani hisoblash                             |  |
| complex              | • complex, • $\rightarrow$            | Kompleks son formasiga o`tkazish                        |  |
| expand               | • expand, • $\rightarrow$             | Bir necha o`zgaruvchili yig`indi, ko`paytma             |  |
|                      |                                       | va darajani ochish                                      |  |
| solve                | • solve, • $\rightarrow$              | Tenglama va tenglamalar tizimini echish                 |  |
| simplify             | • simplify, • $\rightarrow$           | Ifodalarni ixchamlash                                   |  |
| substitute           | • substitute, • $\rightarrow$         | Ifodalarni hisoblash                                    |  |
| collect              | • collect, • $\rightarrow$            | Oddiy yig`indida tasvirlangan palinom                   |  |
| corioc               |                                       | Darajali gatorda ifodani vovish                         |  |
| series               | • series, • $\rightarrow$             |                                                         |  |
| assume               | • assume, • $\rightarrow$             | Anıq qıymat bilan yuborilgan oʻzgaruvchini<br>hisoblash |  |
| parfrac              | • parfrac, • $\rightarrow$            | Oddiy kasrga ifodalarni yoyish                          |  |
| coeffs               | • coeffs, • $\rightarrow$             | Polinom koeffitsienti vektorini aniqlash                |  |
| factor               | • factor, • $\rightarrow$             | Ifodalarni ko`paytuvchilarga yoyish                     |  |
| fourier              | • fourier, • $\rightarrow$            | Fure to`g`ri almashtirishi                              |  |
| laplace              | • laplace, • $\rightarrow$            | Laplas to`g`ri almashtirishi                            |  |
| ztrans               | • ztrans, • $\rightarrow$             | To`g`ri z-almashtirish                                  |  |
| invfourier           | • invfourier, • $\rightarrow$         | Fure teskari almashtirishi                              |  |
| invlaplace           | • invlaplace, • $\rightarrow$         | Laplas teskari almashtirishi                            |  |
| invztrans            | • invztrans, • $\rightarrow$          | Teskari z-almashtirish                                  |  |
| $M^{T} \rightarrow$  | $\bullet$ $^{\mathrm{T}} \rightarrow$ | Matritsani transponirlash                               |  |
| $M^{-1} \rightarrow$ | $\bullet^{-1} \rightarrow$            | Matritsaga murojaat                                     |  |
| $ M  \rightarrow$    | $ \bullet $                           | Matritsa determinantini hisoblash                       |  |
| Modifiers            |                                       | Modifier panelini chiqarish                             |  |

Limitlarni hisoblash. Mathcadda limitlarni hisoblashning uchta operatori bor.

1.Matematika panelidan Calculus Toolbar (Hisoblash paneli) tugmasi basilsa, Colculus (Hisoblash) paneli ochiladi. U yerning pastki qismida limitlarni hisoblash operatorlarini kiritish uchun uchta tugmacha mavjud. Ularning birini bosish kerak.

2.lim so`zining o`ng tomonidagi kiritish joyiga ifoda kiritiladi.

3.lim so`zining ostki qismiga o`zgaruvchi nomi va uning intiladigan qiymati kiritiladi.

4.Barcha ifodalar burchakli kursorda yoki qora ranga ajratiladi.

5.Symbolics→Evaluate→Symbolically (Simvolli hisoblash→Baholash→Simvolli) buyruqlari beriladi. Mathcad agar limit mavjud bo`lsa, limitning intilish qiymatini qaytaradi. Limitlarni hisoblashga doir misollar 10-rasmda keltirilgan.

| 🗬 Mathcad         | Professional - [Limit.mcd]                                                            |                                                            |
|-------------------|---------------------------------------------------------------------------------------|------------------------------------------------------------|
| Eile Edit         | <u>V</u> iew Insert Format <u>M</u> ath <u>S</u> ymbolics <u>W</u> indow <u>H</u> elp | _ & ×                                                      |
| 🗋 🖬 🖬             | 🖨 🖪 🖤   % 🖻 🛍   ю 여   "" 🚼 / fø P                                                     | = 🗟 💱 🦂 100% 💌                                             |
| Normal            | Arial II V                                                                            | B <i>I</i> <u>U</u>   <u>≡</u> <u>≡</u> <u>≡</u>   <u></u> |
|                   | ) 🖬 A [:::                                                                            | ] x= ∫∰ <≝ ₿" αβ 🖘                                         |
|                   | Лимитларни хисоблаш<br>(барча ифодаларни олдиндан киритинг)                           |                                                            |
|                   | $\lim_{x \to \infty} \frac{\sqrt{x^2 + 2}}{3 \cdot x + 6} \qquad \qquad \frac{1}{3}$  | +                                                          |
|                   | $\lim_{x \to 0} \frac{\tan(x)}{x} $ 1                                                 |                                                            |
|                   | $\lim_{x \to \frac{-\pi}{3}} \tan(x) \qquad -\sqrt{3}$                                |                                                            |
| <                 |                                                                                       | >                                                          |
| Press F1 for help | D,                                                                                    | AUTO NUM Page 1                                            |

10-rasm. Limitlarni hisoblash.

# 8. Tenglamalarni sonli va simvolli yechish

Mathcad har qanday tenglamani, hamda ko`pgina differentsial va integral tenglamalarni yechish imkoniyatini beradi. Misol uchun kvadrat tenlamanining oldin simvolli echimini topishni keyin esa sonli echimini topishni qarab chiqamiz.

**Simvolli yechish.** Tenglamaning simvolli echimini topish uchun quyidagi protsedurani bajarish kerak:

1.Echiladigan tenglamani kiritish va tenglama echimi bo`lgan o`zgaruvchini kursorning ko`k burchagida ajratish.

2.Bosh menyudan Symbolics→Variable→Solve (Simvolli ifoda→O`zgaruvchi→Echish) buyrug`ini tanlash. Tenglamani echish 10-rasmda keltirilgan.

**Sonli echish.** Algebraik tenglamalarni echish uchun Mathcadda bir necha funktsiyalar mavjud. Ulardan Root funktsiyasini ko`rib chiqamiz. Bu funktsiyaga murojaat quyidagicha:

Root(f(x),x).

| 🗬 Mathcad                                             | Professional - [Untitled:1]                                      |                             |               |            |
|-------------------------------------------------------|------------------------------------------------------------------|-----------------------------|---------------|------------|
| 🗿 Eile Edit                                           | <u>V</u> iew Insert Format <u>Math</u> Symbolics                 | <u>W</u> indow <u>H</u> elp |               | - 8 ×      |
| 0 🗃 🖬                                                 | 🖨 🖪 🚏   X 🖻 🖻   🗠 🗠                                              | "" 🗄   <i>f</i> Ø 🗊         | • =   🖶 🞨     | ♣   100% 💌 |
| Normal                                                | Arial                                                            | ▼ 10 ▼                      | B I <u>U</u>  |            |
|                                                       |                                                                  | J 🖬 🛃                       | ₩ [:::] ×= ∫& | < 🛃 αβ 📾   |
| Куйида                                                | ги тенгламанинг символли ечимини                                 | топинг                      |               |            |
| $2 \cdot h^2$                                         | + h - bb                                                         |                             |               |            |
| $\left[ \begin{array}{c} -1\\ -1 \end{array} \right]$ | $+\frac{1}{4} \cdot (1+8 \cdot bb)^{\left(\frac{1}{2}\right)}$   |                             |               |            |
| $\left\lfloor \frac{-1}{4} \right\rfloor$             | $-\frac{1}{4} \cdot (1 + 8 \cdot bb)^{\left(\frac{1}{2}\right)}$ | +                           |               |            |
| <                                                     |                                                                  |                             |               | >          |
| Press F1 for hel                                      | p                                                                |                             | AUTO          | NUM Page 1 |

10-rasm. Tenglamani simvolli echish.

Root funktsiyasi iteratsiya usuli sekuhix bilan echadi va sabab boshlang`ich qiymat oldindan talab etilmaydi. 11-rasmda tenglamani sonli echish va uning ekstremumini topish keltirilgan.

Tenglamani echish uchun odlin uning grafigi quriladi va keyin uning sonli echimi izlanadi. Funktsiyaga murojaat qilishdan oldin echimga yaqin qiymat beriladi va keyin Root funktsiya kiritilib, x0= beriladi.

| 🗬 Mathcad Professional - [Tenglama_Sonli_E               | chish.mcd]                             |
|----------------------------------------------------------|----------------------------------------|
| File Edit View Insert Format Math Symbolics              | s Window Help _ 🗗 🗙                    |
| D 📽 🖬   🎒 💁 🖤   券 酯 🛍   い つ                              | "" 🗄   🎊 🔁 =   🗞 🤯 🎝   100% 💌          |
| Normal                                                   | ▼ 10 ▼ B I U È ≟ ≣ !Ξ                  |
|                                                          | ] 🖬 A+ [:::] x= ∫ĝ <ἔ 🖏 ∞β 📚           |
| Тенламани сонли ечиш                                     | Функция графиги 🧾                      |
| $f(z) := 2(z-3)^2 + z - 8$                               | $x := 06$ $f(x) := 2(x - 3)^2 + x - 8$ |
| z := 1 $z0 := root(f(z), z)$ $z0 = 1.149$                | 20                                     |
| z := 5 $z0 := root(f(z), z)$ $z0 = 4.351$                |                                        |
| Экстремумни топиш                                        | <u>f(x)</u>                            |
| z := 1 бошлангич якинлашиш                               |                                        |
| $z1 := root\left(\frac{d}{dz}f(z), z\right)$ $z1 = 2.75$ | 0 2 4 6<br>x                           |
| f(z1) = -5.125 экстремум                                 | +                                      |
|                                                          | ~                                      |
|                                                          |                                        |
| Press F1 for help.                                       | AUTO NUM Page 1                        |

11-rasm. Tenglamani sonli echish va uning grafigini qurish.

Root funktsiyasi yordamida funktsiya hosilasini nulga tenglashtirib uning ekstremumini ham topish mumkin. Funktsiya ekstremumini topish uchun quyidagi protsedurani bajarish kerak:

1.Ekstremum nuqtasiga boshlang`ich yaqinlashishni berish kerak.

2.Root funktsiyasini yozib uning ichiga birinchi tartibli differentsialni va oʻzgaruvchini kiritish.

3.O'zgaruvchini yozib teng belgisini kiritish.

4.Funktsiyani yozib teng belgisini kiritish.

Root funktsiyasi yordamida tenglamaning simvolli echimini ham olish mumkin. Buning uchun boshlang`ich yaqinlashish talab etilmaydi. Root funktsiya ichiga oluvchi ifodani kiritish kifoyadir (masalan, Root(2h<sup>2</sup>+h-bb,h)). Keyin Ctrl+. klavishasini birgalikda bosish kerak. Agrar simvolli echim mavjud bo`lsa, u paydo bo`ladi.

#### 9.Tenglamalar tizimini echish

Mathcadda tenglamalar tizimini echish Given...Find hisoblash bloki yordamida amalga oshiriladi. Tenglamalar tizimini echish uchun iteratsiya usuli qoʻllaniladi va echishdan oldin boshlang`ich yaqinlashish barcha noma'lumlar uchun beriladi (12-rasm). Tenglamalar tizimini echish uchun quyidagi protsedurani bajarish kerak:

1. Tizimga kiruvchi barcha noma'lumlar uchun boshlang`ich yaqinlashishlarni bernish.

2. Given kalit so`zi kiritiladi.

| 🗬 Mathcad Pr       | rofessional - [Sistema_Echish.mcd]                                                     |                  |
|--------------------|----------------------------------------------------------------------------------------|------------------|
| 🝙 File Edit V      | 'iew Insert Format Math Symbolics Window Help                                          | - 8 ×            |
| 0 🖻 🖬              | 률 🖪 ♥   % 🖻 🛍   ∽ ∽   "" 🗄 100 〒 =   🗟 🕸 👗                                             | 100% 💌           |
| Normal             | ✓ Arial ▼ 10 ▼ B I U ≡                                                                 | ± ⊒   <b>!</b> ∃ |
|                    | ∫ 🖬 🕂 [!!!] x= ∫ĝ <౾                                                                   | 🕄 αβ 🧒           |
| x := 1             | y := 0                                                                                 |                  |
| Given              |                                                                                        |                  |
| $x^{2} + y^{2} =$  | = 36 $x + y = 2$ $f := find(x, y)$ $f = \begin{pmatrix} 5.123 \\ -3.123 \end{pmatrix}$ |                  |
|                    |                                                                                        | × ×              |
| Press F1 for help. | AUTO NUM                                                                               | Page 1           |

12-rasm. Chiziqsiz tenglamalar tizimini echish.

3.Tizimga kiruvchi tenglama va tengsizlik kiritiladi. Tenglik belgisi qalin bo`lishi kerak, buning uchunCtrl+= klavishilarini birgalikda bosish kerak bo`ladi yoki Boolean (Bul operatorlari) panelidan foydalanish mumkin.

4.Find funktsiyasi tarkibiga kiruvchi o`zgaruvchi yoki ifodani kiritish.

Funktsiyaga murojaat quyidagicha bajariladi: Find(x,y,z). Bu erda x,y,z – noma'lumlar. Noma'lumlar soni tenglamalar soniga teng bo`lishi kerak.

Find funktsiyasi funktsiya Root ga o`xshab tenglamalar tizimini sonli echish bilan bir qatorda, echimni simvolli ko`rinishda ham topish imkonini beradi (13-rasm).

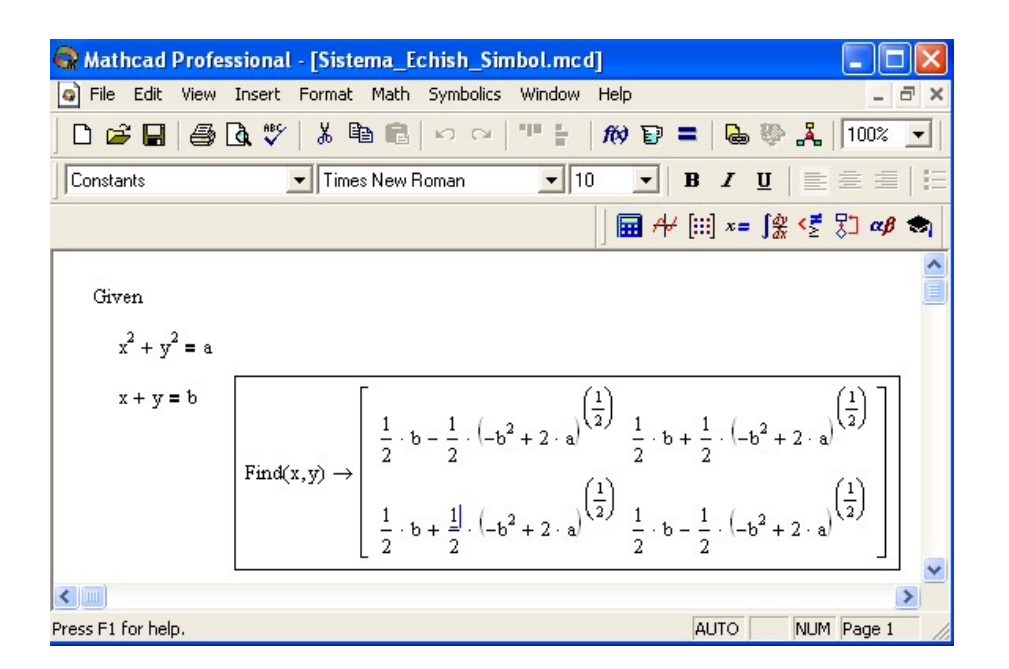

13-rasm. Chiziqsiz tenglamalar tizimini simvoli echimini topish.

# 10.Chiziqli dasturlash masalalarini echish

Chiziqli dasturlash masalasining umumlashgan matematik modeli formasining yozilishi quyidagi ko`rinishga ega.

$$\sum_{j=1}^{n} a_{ij} x_{j} \le b_{i}, \quad (i = \overline{1, m})$$
$$x_{j} \ge 0 \qquad (j = \overline{1, n})$$
$$Z = \sum_{i=1}^{n} c_{i} x_{i} \rightarrow \max(\min)$$

Matematik modelning birinchi formulasi iqtisodiy ma'noda izlananayotgan miqdorlarga qo`yiladigan cheklanishlarni ifodalaydi, ular resurslar miqdori, ma'lum talablarni qondirish zarurati, texnologiya sharoiti va boshqa iqtisodiy hamda texnikaviy faktorlardan kelib chiqadi. Ikkinchi shart - o`zgaruvchilarning, yani izlanayotgan miqdorlarning manfiy bo`lmaslik sharti bo`lib hisoblanadi. Uchinchisi maqsad funktsiyasi deyilib, izlanayotgan miqdorning biror bog`lanishini ifodalaydi.

Chiziqli dasturlash masalasiga keluvchi quyidagi masalani qaraymiz.

Fabrika ikki xil A va V tikuv maxsulti ishlab chiqaradi. Bu mahsulotlarni ishlab chiqarishda uch xil  $N_1, N_2, N_3$  turdagi materiallarni ishlatadi.  $N_1$ -materialdan 15 m.,  $N_2$ -materialdan 16 m.,  $N_3$ -materialdan 18 m. mavjud.

 $M_1$ -mahsulotni ishlab chiqarish uchun  $N_1$ -dan 2 m.,  $N_2$ -dan 1 m.,  $N_3$ -dan 3 m. ishlatadi.

 $M_2\mathchar`$  mahsulotni ishlab chiqarish uchun  $N_1\mathchar`$  m.,  $N_2\mathchar`$  dan 4 m.,  $N_3\mathchar`$  dan 0 m. ishlatadi.

 $M_1$ - mahsulotning bir birligidan keladigan foyda 10 so`mni,  $M_2$  - mahsulotdan keladigan foyda 5 so`mni tashkil qiladi.

Ishlab chiqarishning shunday planini tuzish kerakki fabrika maksimal foyda olsin. Masalaning matematik modelini tuzamiz:

 $\begin{array}{l} 2x_1 + 3x_2 \le 15 \\ x_1 + 4x_2 \le 16 \end{array}$ 

 $\begin{array}{l} 3x_1 \leq 18 \\ x_1 \geq 0, \quad x_2 \geq 0 \\ Z = 10x_1 + 5x_2 \twoheadrightarrow max \end{array}$ 

Mathcadda chiziqli dasturlash masalasi echishda maximize va minimize funktsiyalaridan foydalanish mumkin. Bu funktsiyalar umumiy holda quyidagi ko`rinishda yoziladi:

Maximize(F,<o`zgaruvchilar ro`yxati>)

Minimize(F,<o`zgaruvchilar ro`yxati>)

Mathcadda chiziqli dasturlash masalasini echish quyidagicha bajariladi (14-rasm):

1.Mathcadni ishga tushurgandan so`ng, maqsad funktsiyasi yoziladi, masalan  $f(x,y) = \langle funktsiya ko`rinishi \rangle va o`zgaruvchilarning boshlang`ich qiymati kiritiladi.$ 

2.Given kalit so`zi yoziladi.

3. Tengsizliklar tizimi va cheklanishlar kiritiladi.

4.Bror o'zgaruvchiga maximize yoki inimize funktsiyasi yuboriladi.

5.Shu o`zgaruvchi yozilib tenglik kiritiladi. Natija vektor ko`rinishida hosil bo`ladi.

6. Maqsad funktsiyasi qiymatini hisoblash uchun, masalan<br/>f $(p_0,p_1)$ yozilib tenglik belgisi kiritiladi.

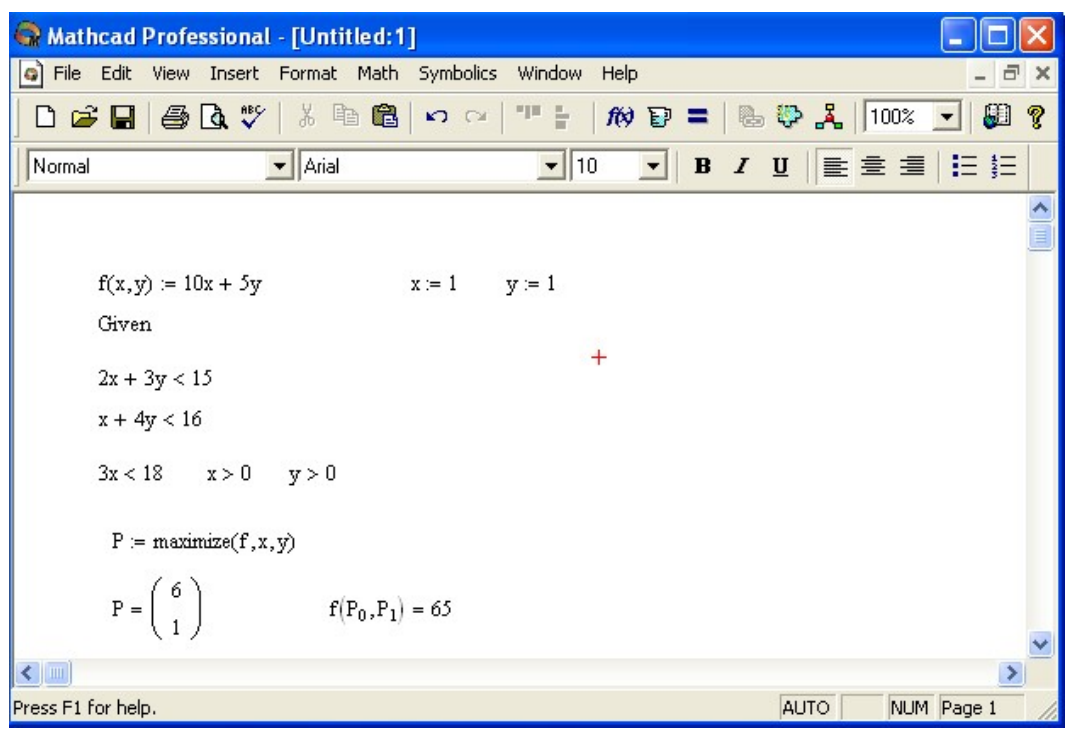

14-rasm. Chiziqli dasturlash masalasini echish.

# 11.Matritsalar ustida amallar

Matematik masalalarni echishda Matchadning xizmati matritsalar ustida amallar bajarishda yaqqol koʻrinadi. Matritsalar katta boʻlganda bu amallarni bajarish ancha murakkab boʻlib, kompyuterda Matchadda dastur tuzishni talab etadi. Matchad tizimida bunday ishlarni tez va yaqqol koʻrinishda amalga oshirsa boʻladi.

Matritsani tuzish. Matritsa yoki vektorni quyidagi protsedura yordamida aniqlash mumkin:

1.Matritsa nomini va (:=) yuborish operatorini kiritish.

2.Matematika panelidan Vector and Matrix Toolbar (Matritsa va vektor paneli) tugmachasi bosiladi. Keyin Matrix or Vector (Matritsa va vektor) tugmasi bosiladi, natijada Matrix (Matritsa) paneli ochiladi. Ochilgan muloqot oynasidan ustun va satr sonlari kiritilib Ok tugmasi bosiladi. Bu holda ekranda matritsa shabloni paydo bo`ladi.

3.Har bir joy sonlar bilan to`ldiriladi, ya'ni matritsa elementlari kiritiladi.

Shablon yordamida 100 dan ortiq elementga ega boʻlgan matritsani kiritish mumkin. Vektor – bu bir ustunli matritsa deb qabul qilinadi. Har qanday matitsa elementi matritsa nomi bilan uning ikki indeksi orqali aniqlanadi. Birinchi indeks qator nomerini, ikkinchi indeks – ustun nomerini bildiradi. Indekslarni kiritish uchun matematika vositalar panelidan Matrix panelini ochib, u erdan Vector and Matrix Toolbar, keyin Subscript (Pastki indeks) bosiladi. Klaviaturadan buni [ (ochuvchi kvadrat qavs) yordamida bajarsa ham boʻladi. Massiv elementi nomeri 0, 1 yoki istalgan sondan boshlanishi mumkin (musbat yoki manfiy). Massiv elementi numeri boshqarish uchun maxsus ORIGIN nomli oʻzgaruvchi ishlatiladi. Avtomatik 0 uchun ORIGIN=0 deb yoziladi. Bunda massiv elementlari nomeri nuldan boshlanadi. Agar nuldan boshqa sondan boshlansa unda ORIGIN dan keyin ikki nuqta qoʻyiladi, masalan ORIGIN:=1.

15-rasmda D matritsaning pastki indekslardan foydalanib elementlarini topish ko`rsatilgan. ORIGIN=0 bo`lgani uchun avtomatik ravishda birinchi element 10 ga teng.

**Matritsalar ustida asosiy amallar.** Matchad matritsalar bilan quyidagi arifmetik operatsiyalarni bajaradi: matritsani matritsaga qo`shish, ayirish va ko`paytirish, bundan tashqari transponirlash operatsiyasini, murojaat qilish, matritsa determinantini hisoblash, maxsus son va maxsus vektorni topish va boshqa. Bu operatsiyalarning bajarilishi 15, 16 - rasmlarda keltirilgan.

| 😪 Mathcad Professional - [Untitled:1]                                                                                                    |
|----------------------------------------------------------------------------------------------------|
| Eile Edit View Insert Format Math Symbolics Window Help                                                                                                    |
| D 😂 🖬 🎒 🕼 🖤   % 🖻 🛍   က က   "" 🗧 /100 🍞 =   🗞 🍄 🤽   100% 💽                                                                                                    |
| Normal ▼ Arial ▼ 10 ▼ B I U = 主 三                                                                                                    |
| 🖬 丹/ [:::] ×= ∫% <≝ 🕄 αβ 🖘                                                                                                    |
| Массив элементларини ташкил этиш                                                                                                    |
| ORIGIN = 0 (сукут бўйича) і := 0 2 ј := 0 4                                                                                                    |
| $D_{i,j} := 10 - i - j \qquad D = \begin{pmatrix} 10 & 9 & 8 & 7 & 6 \\ 9 & 8 & 7 & 6 & 5 \\ 8 & 7 & 6 & 5 & 4 \end{pmatrix}$                                                                                                    |
| Массив элементлари устида амаллар                                                                                                    |
| $\mathbf{D} \coloneqq \mathbf{D}^{\mathrm{T}}$                                                                                                    |
| $D = \begin{pmatrix} 10 & 9 & 8 \\ 9 & 8 & 7 \\ 8 & 7 & 6 \\ 7 & 6 & 5 \\ 6 & 5 & 4 \end{pmatrix} B := \begin{pmatrix} 3 & 4 & 5 \\ 4 & 5 & 1 \\ 5 & 1 & 2 \\ 1 & 2 & 3 \\ 2 & 2 & 4 \end{pmatrix} B + D = \begin{pmatrix} 13 & 13 & 13 \\ 13 & 13 & 8 \\ 13 & 8 & 8 \\ 8 & 8 & 8 \\ 8 & 8 & 8 \\ 8 & 8 &$ |
| (654) (234) (888) (-4-20)<br>+                                                                                                    |
|                                                                                                    |
| Press F1 for help. AUTO NUM Page 1                                                                                                    |

15-rasm. Matritsa ustida amallar bajarish.

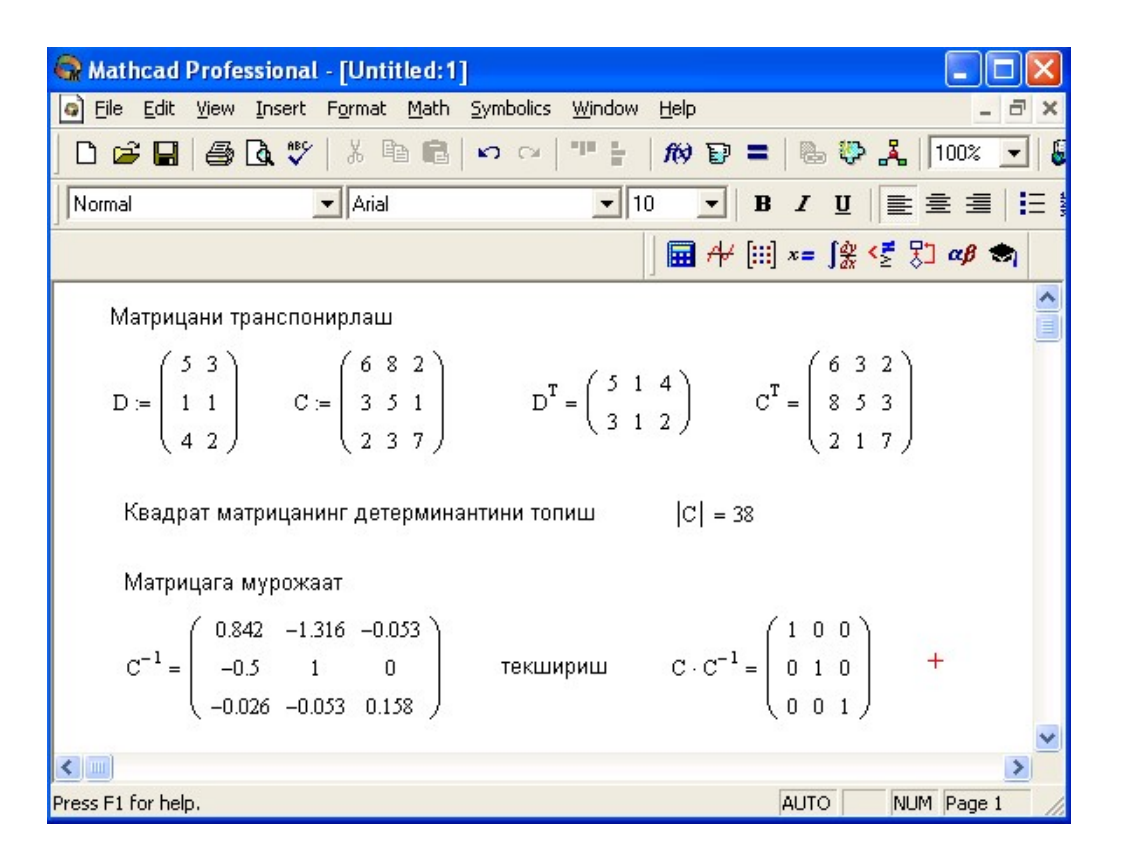

16-rasm. Matritsa ustida amallar bajarish.

**Matritsali tenglamalarni echish.** Matritsali tenglamalar bu chiziqli algebraik tenlamalar tizimi bo`lib A·X=B ko`rinishda yoziladi va u matritsaga murojaat qilish yo`li bilan teskari matritsani topish orqali echiladi  $X=A^{-1}\cdot B$  (17-rasm).

| 🗟 Mathcad Professional - [Siste                                                                                          | mani_Echish.mcd]                                                                             |
|----------------------------------------------------------------------------------------------------|----------------------------------------------------------------------------------------------|
| File Edit View Insert Format                                                                                             | Math Symbolics Window Help X                                                                 |
| 0 🗃 🖬   🎒 🖪 🖤   🕺 🖻                                                                                                    | a 🛍   બ બ   ''' 🗧   100% 🔽   🕼 🖗 👗   100% 🔽   🖗                                              |
| Normal Arial                                                                                                    | ▼ 10 ▼ B I U ≡ Ξ Ξ IE                                                                        |
|                                                                                                    |                                                                                              |
| Тенгламалар тизимини мат                                                                                                 | трицага мурожаат килиш йўли билан ечиш                                                       |
| $A := \begin{pmatrix} 1 & 2 & 3 \\ 3 & 2 & 1 \\ 2 & 1 & 3 \end{pmatrix} \qquad B := \begin{pmatrix} \\ \\ \end{pmatrix}$ | 10<br>20<br>50<br>$X := A^{-1}B$ $X = \begin{pmatrix} 17.5 \\ -22.5 \\ 12.5 \end{pmatrix}$ + |
|                                                                                                    | ►                                                                                            |
| Press F1 for help.                                                                                                    | AUTO NUM Page 1                                                                              |

17-rasm. Tenglamalar tizimini matritsa usulida echish.

Matritsalar ustida simvolli operatsiyalar Simbolics (Simvolli hisoblash) menyusining buyruqlari va simvolli tenglik belgisi (→) yordamida bajariladi.

#### 12.Differentsial tenglamalarni echish

Differentsial tenglamalarni echish ancha murakkab masala. Shu sabab Mathcadda barcha differntsial tenglamalarni ma'lum chegaralanishlarsiz to`g`idan-to`g`ri echish imkoniyati mavjud emas. Mathcadda differentsiallar tenglama va tizimlarini echishning bir necha usullari mavjud. Bu usullardan biri Odesolve funktsiyasi yordamida echish bo`lib, bu usul boshqa usullarga nisbatan eng soddasidir. Bu funktsiya Mathcad 2000 da birinchi bor yaratildi va u birinchi bor differentsial tenglamani echdi. Mathcad 2001da bu funktsiya yanada kengaytirildi. Odesolve funktsiyasida differentsial tenglamalar tizimini ham echish mumkin. Mathcad differentsial tenlamalarni echish uchun yana ko`gina qurilgan funktsiyalarga ega. Odesolve funktsiyasidan tashqari ularning barchasida, berilgan tenglama formasini yozishda ancha murakkablik mavjud. Odesolve funktsiyasi tenglamani kiritish blokida oddiy differentsial tenglamani o`z shaklida, xuddi qog`ozga yozgandek yozishga imkon yaratadi (18-rasm). Odesolve funktsiyasi yordamida differentsial tenglamalarni boshlang`ich shart va chegaraviy shartlar bilan ham echish mumkin.

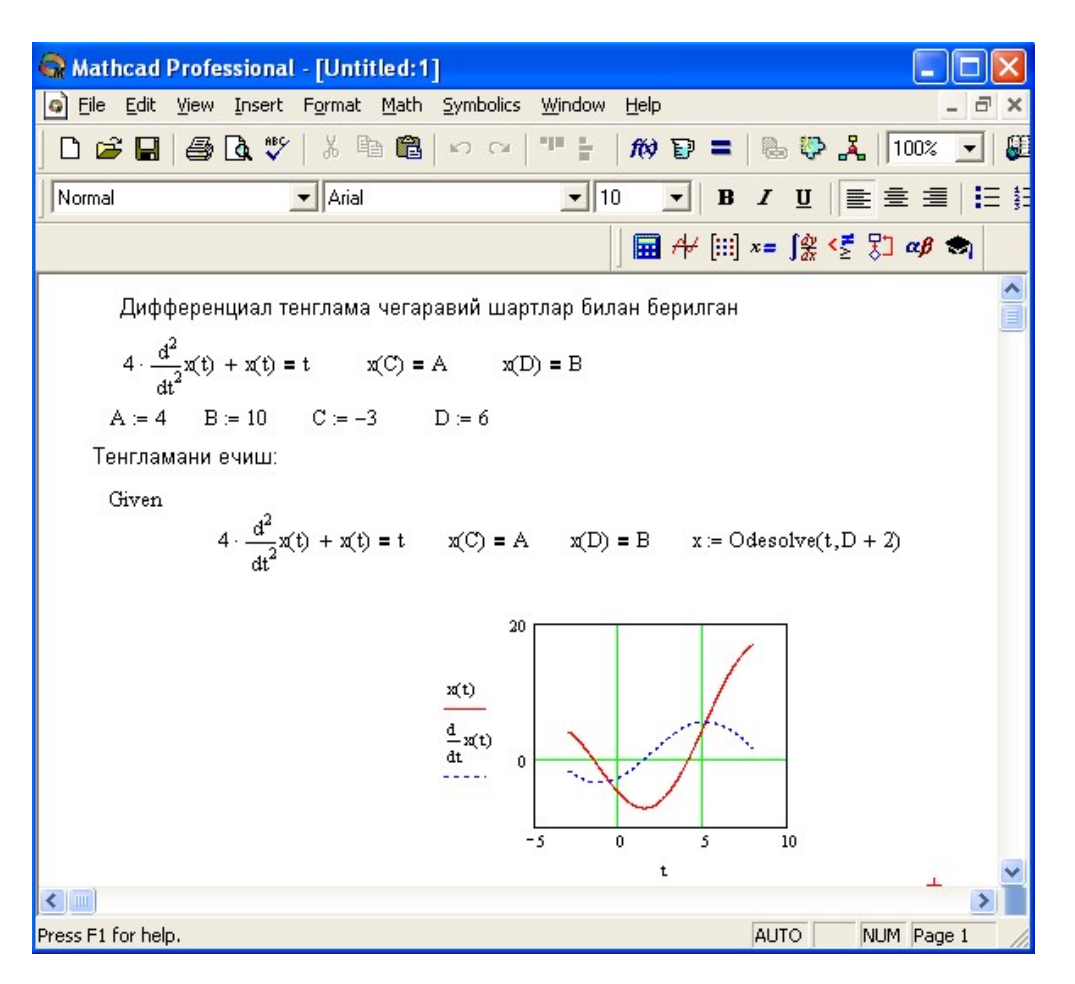

18-rasm. Differentsial tenglamalarni echish.

Berilgan tenglamani yozishda xuddi differentsiallash operatorini ishlatgan holda ham yoki shtrixlar bilan ham yozish mumkin. Boshlang`ich shartni yozishda esa faqat shtrix bilan yozish kerak va uni kiritish uchun Ctrl+F7 klavishilarni baravar bosish kerak.

Odesolve funktsiyasiga murojaat uch qismdan iborat hisoblash bloki yozuvini talab qiladi:

• Given kalit so`zi;

- Differentsial tenglama va boshlang`ich yoki chegaraviy shart yoki differentsial tenglamalar tizimi va unga shartlar;
- Odesolve(x,xk,n) funktsiya, bu erda x o'zgaruvchi nomi, xk integrallash chegarasi oxiri (integrallashning boshlang`ich chegarasi boshlang`ich shartda beriladi); n ichki ikkinchi darajali parametr bo`lib, u integrallash qadamlar sonini aniqlaydi (bu parametr berilmasa ham bo`ladi. Unda qadamni Mathcad avtomatik ravishda tanlaydi).

Differentsial tenglamalar tizimini echish uchun Odesolve funktsiyasi ko`rinishi quyidagicha: Odesolve( <noma'lumlar vektori>, x, xk, n)

#### 13.Tajriba natijalarini tahlil qilishga doir masalalarni echish

Turli tajribalarni oʻtkazishda odatda tajriba ma'lumotlarini funktsiya koʻrinishida tasvirlash va ularni keyingi hisoblashlarda ishlatish uchun massivlar kerak boʻladi. Agar funktsiyani tasvirlovchi egri chiziq barcha tajriba nuqtalaridan oʻtish kerak boʻlsa, u holda olingan oraliq nuqtalar va hisoblangan funktsiyaga interpolyatsiya deyiladi. Agar funktsiyani tasvirlovchi egri chiziq barcha tajriba nuqtalaridan oʻtish kerak boʻlmasa, u holda olingan oraliq nuqtalar va hisoblangan funktsiyaga regressiya deyiladi.

**Interpolyatsiya.** Mathcad bir necha interpolyatsiyalash funktsiyalariga ega bo`lib, ular har xil usullarni ishlatadi. Chiziqli interpolyatsiyalash jarayonida **linterp** funktsiyasidan foydalaniladi (19-rasm).

| 🚱 Mathcad Professional - [Unt                                                                                      | itled:1]                                                                   |                |
|----------------------------------------------------------------------------------------------------|----------------------------------------------------------------------------|----------------|
| 🗿 Eile Edit View Insert Format                                                                                     | : <u>M</u> ath <u>Symbolics Window H</u> elp                               | _ 8 ×          |
| 0 🖻 🖬 🎒 🗟 🖤 🛛 🕹                                                                                                    | B 🖻   🕫 🖓 🕛 🗧   B 🤴                                                        | 100% 🗾 👪 🢡     |
| Normal Aria                                                                                                    | ▼ 10 <b>▼ B</b> I <u>U</u>                                                 |                |
|                                                                                                    |                                                                            | 🦉 🎝 αβ 🗞       |
| + Чизик                                                                                                    | ли интерполяция                                                            |                |
| Х ва У лар тажриба ма                                                                                              | ълумотлари массиви                                                         |                |
| n:= 10 тажрибалар сон                                                                                              | и                                                                          |                |
| $\mathbf{i} \coloneqq 0 \dots \mathbf{n}$ $\mathbf{X}_{\mathbf{i}} \coloneqq \mathbf{i}$ $\mathbf{Y}_{\mathbf{i}}$ | := md(10) У кийматлари RND тасоддифий с<br>олиш генератори оркали топилган | онни<br>4      |
| Y1 := linterp(X, Y, 5.5)  Y1                                                                                       | = 4.423 5.5 интерполяция килинадиган ну                                    | кта киймати    |
| X                                                                                                    | 1 := 5.5                                                                   |                |
|                                                                                                    |                                                                            | 0              |
|                                                                                                    |                                                                            |                |
| Press F1 for help.                                                                                                 | AL                                                                         | JTO NUM Page 1 |

19-rasm. Interpoyatsiyalash.

Bu funktsiyaga murojaat quyidagicha:

### linterp(x, y, t)

Bu erda

- x argument qiymati vektori;
- y funktsiya qiymatlari vektori;
- t interpolyatsiya funktsiyasi hisoblanadigan mos argument qiymati.

**Regressiya.** Regressiya ma'nosi tajriba ma'lumotlarini approksimatsiya qiladigan funktsiya ko`rinishini aniqlashdir. Regressiya u yoki bu analitik bog`lanishning koeffitsientlarini tanlashga keladi.

Mathcadda ikki xildagi bir necha qurilgan regressiya funktsiyalari mavjud. Ular quyidagilar:

- line(X,Y) –xatolar yig`indisi kvadratini minimallashda ishlatiluvchi to`g`ri chiziqli regressiya f(t)=a+b·t;
- medfit(X,Y) median to`g`ri chiziqli regressiya  $f(t) = a + b \cdot t$ ;
- $lnfit(X,Y) logarifmik funktsiyali regressiya f(t) = a \cdot ln(t) + b.$

Bu regressiya funktsiyalari boshlang`ich yaqinlashishni talab etmaydi. Ularga doir misollar 20-rasmda keltirilgan.

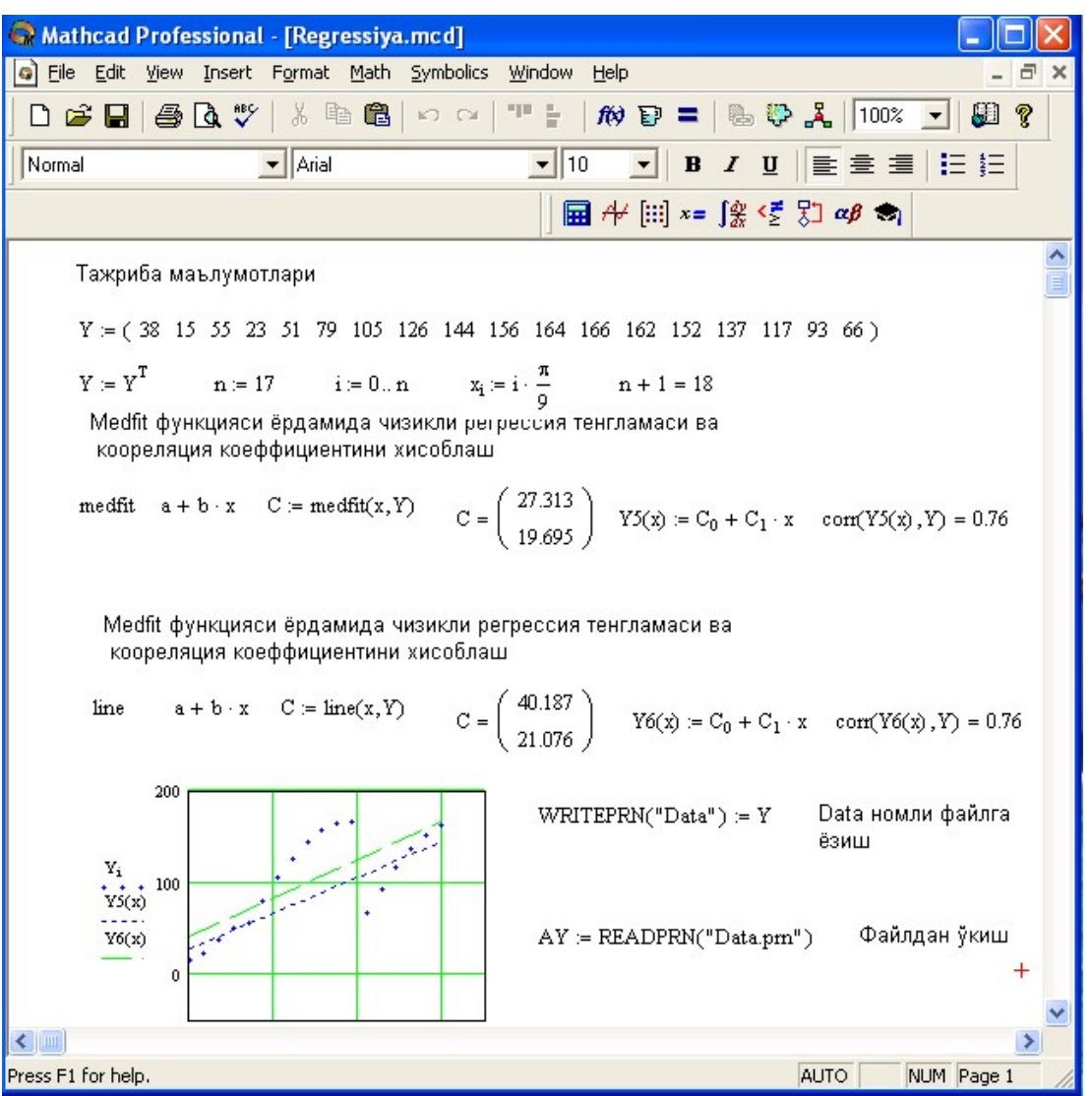

20-rasm.Chiziqli regressiya tenlamasini tuzish.

Yana beshta qurilgan funktsiyalar mavjud bo`lib ular boshlang`ich yaqinlashishni talab etadi:

- expfit(X,Y,g) eksponentali regressiya  $f(x) = ae^{bt} + c$ ;
- sinfit(X,Y,g) sinisoid regressiya f(x) = asin(t+b+c;
- pwrfit(X,Y,g) darajaga bog`liq regressiya  $f(x) = at^b + c$ ;
- lgsfit(X,Y,g) logistik funktsiyali regressiya  $a(e) = a/(1 + be^{-ct});$
- $\log fit(X,Y,g) \log orifmik funktsiyali regressiya f(t) = aln(t+b)+c.$

Bu funktsiyalarda

- x argument qiymatlari vektori;
- y funktsiya qiymatlari vektori
- g a,b,c koeffitsientlar boshlang`ich yaqinlashish qiymatlari vektori;
- t interpolyatsiya qilinayotgan funktsiya hisoblanayotgan argument qiymati.

Yuqoridagi rasmlarda massiv (tajriba) ma'lumotlari bilan approksimatsiyalangan funktsiya orasidagi bog`liqlikni baholash uchun koorelyatsiya koeffitsienti corr hisoblangan.

# 14.Tashqi ma'lumotlar bilan bog`lanish

Mathcad qayta ishlanadigan ma'lumotlar ko`p bo`lganda ularni fayllarga saqlash va qayta o`qish imkonini ham yaratadi. Ma'lumotlarni Mathcad prn kengaytma nom bilan oddiy matnli fayl qilib saqlaydi. Buning uchun WRITEPRN buyrug`ini berish kerak. Bu buyruq ko`rinishi quyidagicha (20-rasm).

WRITEPRN("fayl nomi"):=<o`zgaruvchi nomi >

Masalan,

WRITEPRN("DY"):=Y

Fayl nomini berishda uning kengaytma nomini berish shart emas.

Xuddi shunday, boshqa dasturda yaratilgan fayllardan ham, masalan, Excel ma'lumotlaridan Fortranga, Fortrandan Matcad ga o`tkazish mumkin. Bu ishni teskarisiga ham bajarish mukin.

To`g`ri burchakli matritsani yoki vektorni alohida faylga yozib olish uchun quyidagi ketma-ketlikdagi amallarni bajarish kerak:

- 1. Standart vositalar panelidan Insert Function (funktsiyani qo`yish) tugmasini bosib, muloqot oynasini chiqarish.
- 2. Funktsiyalar guruhidan File Access (Faylga ruxsat) tanlanadi.
- 3. Keyin WRITEPRN funktsiyasi tanlanadi.

Paydo bo`lgan shablanga fayl nomi kiritiladi, keyin yuborish operatori (:=) teriladi va massiv nomi kiritiladi. Bunda massiv elementi qiymatlari berilgan nom bilan .prn kengaytmada faylga yozilib saqlanadi.

Biror bir faylda saqlanayotgan ma'lumotlarni Mathcadga o`qib olish uchun READPRN buyrug`idan foydalaniladi (20-rasm).

Masalan, biror bir massiv elementi qiymatlari faylda saqlanayotgan bo`lsa, uni Mathcadga qayidagicha o`qib olish:

- 1. Massiv nomini kiritiladi, keyin yuborish operatori (:=) teriladi.
- 2. Standart vositalar panelidan Insert Function (funktsiyani qo`yish) tugmasini bosib, muloqot oynasi chiqariladi.
- 3. Funktsiyalar guruhidan File Access (Faylga ruxsat) tanlanadi.

- 4. Keyin READPRN funktsiyasi tanlanadi.
- 5. Paydo bo`lgan shablonga fayl nomi kiritiladi.

#### 15.Matematik statistika elementlari

Mathcad matematik statistikaning masalalarini echish uchun ko`plab qurilgan funktsiyalarga ega bo`lib, ular o`rtacha kattalik, dispersiya, koorelyatsiya koeffitsienti, ehtimollik zichligi, ehtimollik funktsiyasi, 17 ta har xil tasoddifiy miqdorlar taqsimot ko`rinishini hisoblash imkoniyatini beradi. Bulardan tashqari Mathcadda tasoddifiy sonlarni generatsiya qilishning 17 ta mos taqsimot ko`rinishini, hamda Mante-Karlo usuli yordamida effektiv modellashtirishni olib borish imkoniyati ham bor.

Ajratib olingan ma'lumotlar asosida parametrlarni baholash uchun Mathcadda 16 ta har xil funktsiyalar mavjud:

- mean(A) A massiv elementlari qiymatlarining o`rtachasini qaytaradi.
- hmean(x) A massiv elementlari gormonik qiymatlarining o`rtachasini qaytaradi.

| 🚱 Mathcad Professional - [mat   | _statis.mcd]                                                                                                    |            |
|---------------------------------|----------------------------------------------------------------------------------------------------|------------|
| File Edit View Insert Format    | Math Symbolics Window Help                                                                                       | _ 7 ×      |
| 0 🗃 🖬 🎒 🕼 🖤   🐰 🗉               | à 🛍 🗠 🖙 📑 🕴 🅅 🗊 = 🛯 😓 💝 🧘 🕅                                                                                      | 10% 🔽 🔛 🤋  |
| Normal 🗾 Arial                  | ▼ 10 ▼ <b>B Z</b> <u>U</u> <b>≣</b> Ξ                                                                            | 畫≣≣        |
|                                 | <b>□</b> # [!!!] x= [¥ <₹ ∑] αβ 1                                                                                | •          |
|                                 |                                                                                                    |            |
| ORIGIN := 1                     |                                                                                                    |            |
| Кузатиш вектори: К :            | $= (25 \ 33 \ 33 \ 30 \ 34 \ 37)$ $K := K^{T}$ $n := rows(K)$                                                    | )          |
| Ўлтэ эпифметик <sup>.</sup> — — | $1 \sum_{k=2}^{n} K = 22$                                                                                        |            |
| າbia abuthoveinv. 1006.         | $- \operatorname{mean}(K) = 32 \qquad - \cdot \sum_{i} K_i = 32$                                                 |            |
|                                 | n/n                                                                                                    |            |
| Ўрта геометрик: gm              | $kean(K) = 31.766$ $\left\{ \prod K_i = 31.766 \right\}$                                                         |            |
|                                 | $\sqrt{i} = 1$                                                                                                   |            |
|                                 | $\begin{pmatrix} 1 & n & 1 \end{pmatrix}^{-1}$                                                                   |            |
| Урта гармоник: hm               | $\operatorname{hean}(\mathbf{K}) = 31.516 \qquad \left[\frac{1}{n} \cdot \sum_{i} \frac{1}{K_i}\right] = 31.516$ |            |
| Π                               | ( 1=1 )                                                                                                    |            |
| дисперция                       | $1 \sum_{n=1}^{n} (r_{n-1})^{2}$                                                                                 |            |
| аралаш бахо:                    | $\operatorname{var}(K) = 14 \qquad -\cdot \sum_{i=1}^{n} (K_i - m) = 14$                                         |            |
| аралашсиз бахо:                 | $Van(K) = 16.8$ 1 $\sum_{n=1}^{N}$                                                                               |            |
|                                 | $\frac{1}{n-1} \cdot \sum_{i=1}^{n-1} (K_i - m)^2 = 16.8$                                                        |            |
| Ўрта квадратик четлани          | ш:                                                                                                    |            |
| аралаш бахо:                    | $stdew(K) = 3.747$ , $\sqrt{r_{ext}(K)} = 3.747$                                                                 |            |
| аралашсиз бахо:                 | Stdev(K) = 4.099 $\sqrt{Var(K)} = 4.099$                                                                         |            |
| Медиана                         | median(K) = 33                                                                                                   |            |
| Мода                            | mode(K) = 33                                                                                                    |            |
| Эксцесс                         | kurt(K) = 1.339                                                                                                  |            |
| Ассиметрия                      | skew(K) = -0.941 +                                                                                               |            |
|                                 |                                                                                                    |            |
|                                 |                                                                                                    | >          |
| Press F1 for help.              | AUTO                                                                                                    | NUM Page 1 |

21-rasm.Statistika kattaliklarini hisoblash.

- gmean(A) A massiv elementlari qiymatlarining o`rta geometrigini qaytaradi.
- var(A) A massiv elementlari dispersiyasini qaytaradi.
- Var(A) A massiv elementlarining qo`zg`almagan dispersiyasini qaytaradi.
- stdev(A) A massiv elementlarining o`rtakvadratik chetlanishini qaytaradi.
- Stdev(A) A massiv elementlarining qo`zg`almagan o`rta kvadratik chetlanishini qaytaradi.
- median(A) ehtimollik gistogrammasini ikkita teng qismga bo`luvchi A massiv medianasini qaytaradi.
- mode(A) A massiv modesini qaytaradi.
- skew(A) A massiv assimmetriyasini qaytaradi.
- kurt(x) A massiv ekstsessini qaytaradi.
- stderr(A,B) A va B massivlarning chiziqli regressiyasi uchun standart xatosini qaytaradi.
- cvar(A,B) A va B ikki massiv elementlari kovariatsiyasini qaytaradi.
- coor(A,B) A va B ikki massiv korrelyatsiya koeffitsientini qaytaradi.
- hist(int,y) A massiv gistogrammasini quradi.
- histogram(n,y) bu funktsiya ham A massiv gistogrammasini quradi.

Bu funktsiyalarning bajarilishi 21- rasmda keltirilgan.

# 14.Dasturlash

Dasturlash Mathcadda asosiy oʻrin tutadi. Mathcad koʻplab masalalarni dastursiz echish imkoninii beradi. Lekin shunday sinf masalalari borki ularni dastursiz echib boʻlmaydi. Mathcad har qanday murakkab dasturni kiritish imkonini beradi. Mathcadda dasturlash juda aniq va tushunarli, unda dastur bir necha ketma-ket formulalarni ifodalaydi. Dasturlashning asosiy operatorlari Programming (Dasturlash) panelida joylashgan.

**Dastur qatorini kiritish.** Dasturni tuzish uchun uning qatorlarini kiritish kerak bo`ladi. Bu quyidagi keltirilgan protsedurada bajariladi:

- 1. Dastur ifodasi nomini kiritish.
- 2. Yuborish operatorini (:=) kiritish.
- 3. Dasturlash panelidan Add Program Line (Dastur qatorini qo'shish) tugmasini bosish.
- 4. Paydo boʻlgan kiritish joyiga kerakli operatorlarni kiritish, ortiqcha kiritish joyini olib tashlash.

Kerakli kiritish qatorini ochish uchun ko'k burchakli kursorni qator oxiriga keltirib, bo'shlik tugmasini bosgan holda Add Program Line tugmasini bosish kerak. Agar kiritish qatorini qator oldidan ochish kerak bo'lsa ko'k burchakli kursorni qator boshiga keltirib, bo'shlik tugmasini bosgan holda Add Program Line tugmasini bosish kerak bo'ladi (22-rasm).

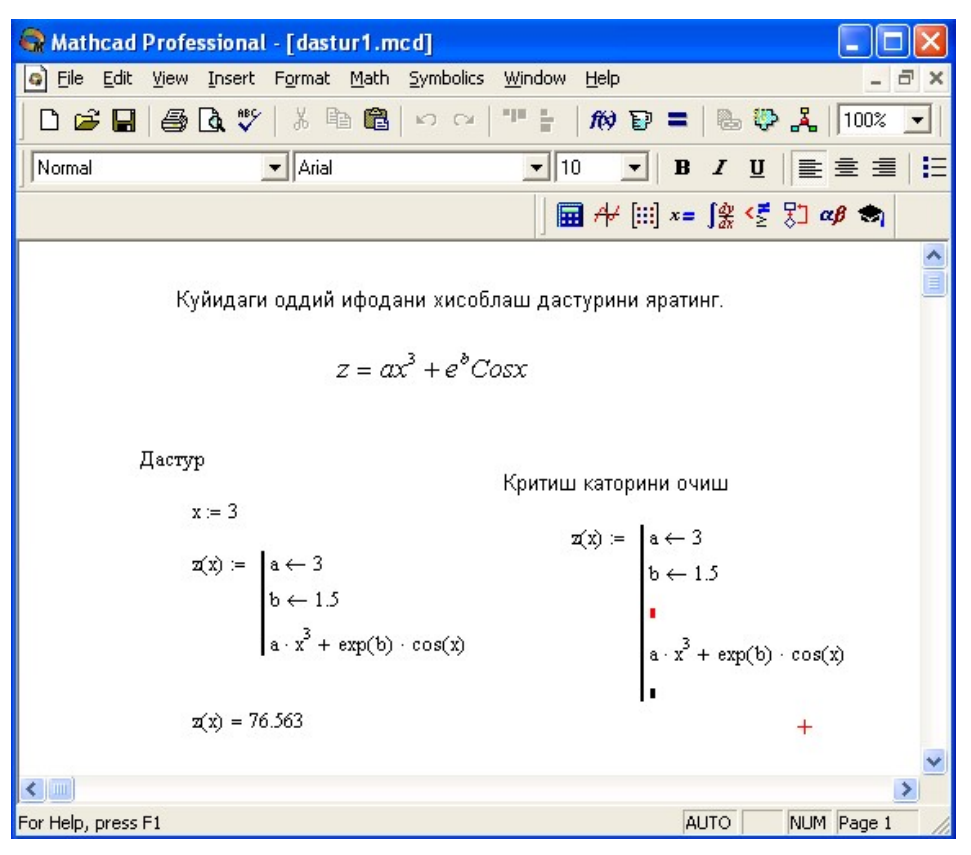

22-rasm. Oddiy chiziqli dasturlar tuzish.

Ayrim hollarda, masalan ikki ichma-ich joylashgan sikllar orasiga qator qo`shishda bu usul qo`l kelmay qoladi. Bu holda boshqa usulni qo`llashga to`g`ri keladi. Bu usul quyidagicha bajariladi:

1.Sikl ichi qora ranga ajratiladi.

2.Standart vositalar panelidan kesib olish (Cut) tugmasi bosiladi.

3.Add Progrm Line (dasturga qator qo`shish) dasturlash paneli tugmasi bosiladi.

4.Qator kiritish joyiga kursor qo`yilib, standart vositalar panelidan qo`yish (Paste) tugmasi bosiladi.

5.Paydo bo`lgan kiritish joyi to`ldiriladi.

Bu usul barcha hollarda ham qator kiritishda qulaylikni beradi.

**Dasturda qiymatlarni lokal yuborish.** Dasturda oʻzgarmaslar va oʻzgaruvchilarga qiymat berish ( $\leftarrow$ ) yuborish operatori yordamida amalga oshiriladi. Bu operator dasturlash panel vositasida (Local Definition) lokal aniqlash tugmasiga birlashtirilgan. Dastur tuzish davomida koʻp hollarda bu belgini klaviaturadan { belgisini bosish bilan ham bajarish mumkin.

Lokal oʻzgaruvchi qiymatini dastur tashqarisida ishlatish mumkin emas. Agar tashqarida ishlatish juda kerak boʻlsa, uning uchun dasturning eng oxirgi operatoridan keyin kursorni boʻsh joyga qoʻyib, keyin oʻzgaruvchini yozish kerak boʻladi.

Agar oʻzgaruvchining unga mos bitta qiymatini chiqarish kerak boʻlsa, shu oʻzgaruvchining nomini yozish kerak. Agar vektor yoki massivni chiqarish kerak boʻlsa uning nomini kiritish kerak.

**if shartli operatori.** if shartli operatori ikki bosqichda ta'sir etadi. Birinchi if opreatoridan o`ngda yozilgan shart tekshiriladi. Agar u rost bo`lsa, undan chapdagi ifoda bajariladi, aks holda dasturning keyingi qatoriga o`tiladi.

Dasturda if shartli operatorini qo`yish uchun quyida keltirilgan protseduralarni bajaring.

1. Tuziladigan dasturda shartli operator kiritiladigan joyga kursor qo`yiladi.

2.Dasturlash panelidan if operatori tugmasi bosiladi. Dasturda ikkita kiritishga ega operator shablani paydo bo`ladi.

3.O'ng kiritish joyiga shart kiritiladi. Bunda mantiqiy operatorlardan foydalanish mumkin. Buning uchun (Boolean) mantiqiy operatorlar panelidan foydalanish birmuncha qulayliklarni beradi.

4.If operatori chap tamoniga shart rost bo`lganda bajariladigan ifoda kiritiladi.

Agar shartning bajarilishida bir necha ifodalar bajariladitgan bo`lsa, u holda bir necha kiritish joylariga ega bo`lish kerak. Buning uchun kursorni if operatorining chap tamondagi kiritish joyiga qo`yib, keyin dasturlash panelidagi Add Program Line (Dastur qatoriga qo`shish) tugmachasini necha qator kiritish kerak bo`lsa shuncha bosish kerak bo`ladi. Bunda shunga e'tibor berish kerakki, shartli operator ko`rinishi o`zgaradi. Yangi vertikal chiziq kiritish joyi bilan chap tamonda emas, pastda va if operatordan o`ngda paydo bo`ladi. Agar shart yolg`on bo`lsa, o`tish dasturning keyingi qatoriga bo`ladi.

| 😭 Mathcad Professional - [dastur2]                                                                                                    | ×   |  |  |  |
|----------------------------------------------------------------------------------------------------|-----|--|--|--|
| ) File Edit View Insert Format Math Symbolics Window Help _ =                                                                                                    | ×   |  |  |  |
| D 🖆 🖬   🚑 🖪 💖   3 🖻 🖻   🕫 🖓   "" 🗄   100% 💽   🕮 '                                                                                                    | 8   |  |  |  |
| Normal         ▼         Arial         ▼         10         ▼         B         I         U         ≣         ≣         ≣         ≣         ≣         ≣         ≣         ≣         ≣         ≣         ≣         ≣         ≣         ≣         ≣         ≣         ≣         ≡         ≣         ≣         ≣         ≡         ≡         ≡         ≡         ≡         ≡         ≡         ≡         ≡         ≡         ≡         ≡         ≡         ≡         ≡         ≡         ≡         ≡         ≡         ≡         ≡         ≡         ≡         ≡         ≡         ≡         ≡         ≡         ≡         ≡         ≡         ≡         ≡         ≡         ≡         ≡         ≡         ≡         ≡         ≡         ≡         ≡         ≡         ≡         ≡         ≡         ≡         ≡         ≡         ≡         ≡         ≡         ≡         ≡         ≡         ≡         ≡         ≡         ≡         ≡         ≡         ≡         ≡         ≡         ≡         ≡         ≡         ≡         ≡         ≡         ≡         ≡         ≡         ≡         ≡         ≡ <t< th=""><th></th></t<> |     |  |  |  |
| Quyidagi funktsiyani hisoblang                                                                                                    |     |  |  |  |
| $y = \begin{cases} Ln(\sqrt{a}), \ a < 3\\ 2, \qquad 3 \le a \le 5 \end{cases}$                                                                                                    |     |  |  |  |
| $(\alpha+1)^2-\alpha,\ \alpha>5$                                                                                                    |     |  |  |  |
| Hisoblash<br>a := 8                                                                                                    |     |  |  |  |
| 1.Dasturlash bo'yicha 2.Bul operatori bo'yicha                                                                                                    |     |  |  |  |
| $y := \begin{vmatrix} \text{if } a < 3 \\ b \leftarrow \sqrt{a} \\ \ln(b) \end{vmatrix} y 1 := \left[ \ln(\sqrt{a})(a < 3) + 2.(3 \le a \le 5) + \left[ (a + 1)^2 - a \right](a > 5) \right] \\ y 1 = 73 \\ 2 \text{ if } 3 \le a \le 5 \end{vmatrix} y 1 = 73$                                                                                                    |     |  |  |  |
| otherwise $y2 := if[a < 3, ln(\sqrt{a}), if[3 \le a \le 5, 2, (a + 1)^2 - a]]$                                                                                                    |     |  |  |  |
| $\begin{vmatrix} c \leftarrow a + 1 \\ c^2 - a \end{vmatrix} y2 = 73 + $                                                                                                    |     |  |  |  |
| y = 73                                                                                                    | ~   |  |  |  |
|                                                                                                    |     |  |  |  |
| ress F1 for help. AUTO NUM Page 1                                                                                                    | 11. |  |  |  |

23-rasm. Shartli funktsiyani uch usulda hisoblash.

Mathcadda shartni yozishning uchta usuli bor:

- dasturlashning if shartli operatori yordamida;
- bul operatorlari yordamida;
- if funktsiyasi yordamida.

23-rasmda shartni yozishning uchta usuli ko`rsatilgan.

### Sikl opreratori.

Mathcadda ikkita sikl operatori mavjud: FOR va WHILE.

- Agar siklda takrorlanish soni oldindan ma'lum bo`lsa, u holda FOR operatori ishlatiladi.
- Agar sikl ma'lum shartning bajarilishi ichida takrorlanishi lozim bo`lsa, u holda WHILE operatori ishlatiladi.

# WHILE оператори.

While sikl operatori takrorlanishlar soni oldindan aniq bo`lmagan hollarda takrorlanishni biror bir shartning rost bo`lishida bajaradi. Berilgan shart oldin tekshirilib, keyin shartning bajarilishiga qarab uning tarkibidagi operatorlar bajariladi.

While sikl operatorini yozish uchun quyidagi ketma ketliklarni bajarish lozim:

1.Kursorni dastur kiritish kerak boʻlgan boʻsh joyga qoʻyiladi.

- 2.Dasturlash panelidan While Loop (Tsikl While) tugmasi bosiladi.
- 3. While operatorining o'ng tamonidan shart (mantiqiy ifoda) kiritiladi.

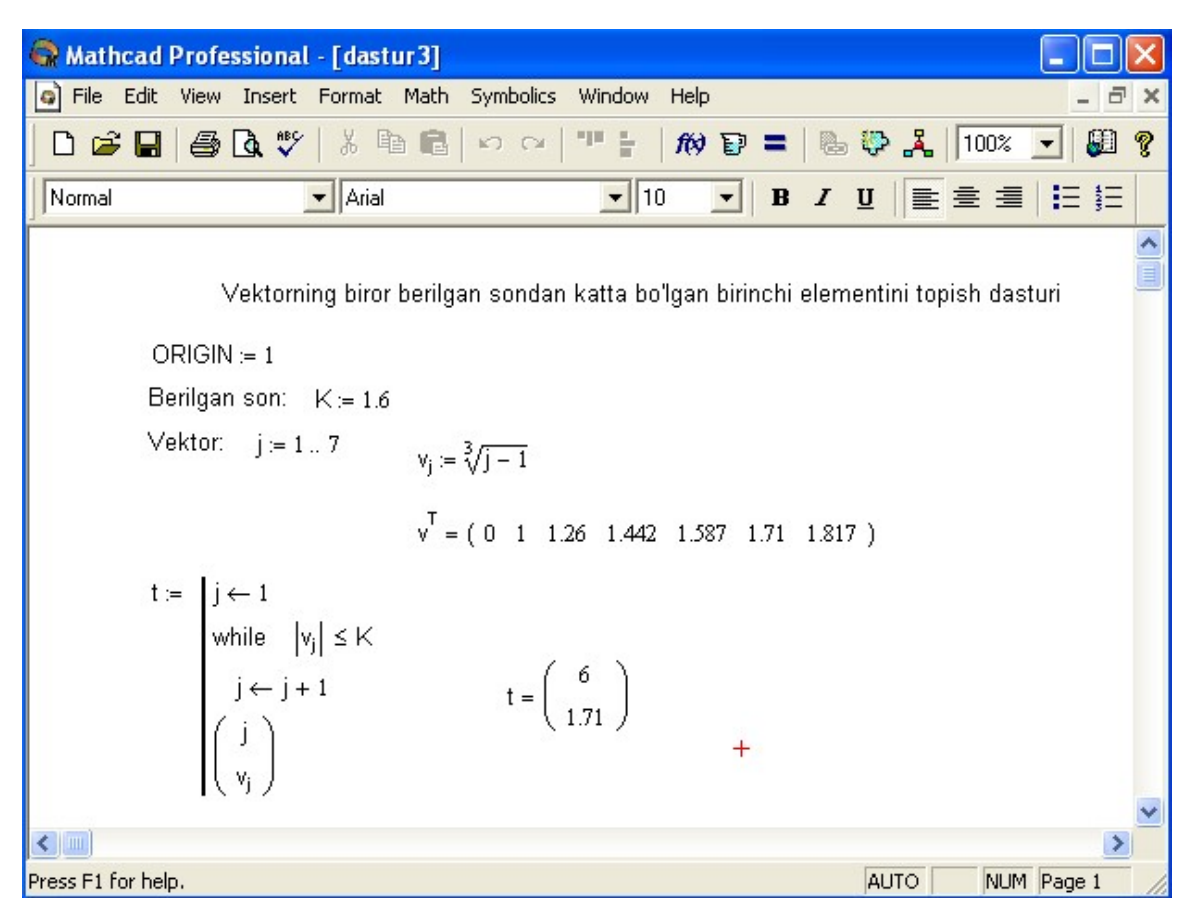

24-rasm. Dasturlashda While sikl operatorini qoʻllash.

4.While operatori pastidan sikl hisoblashi lozim boʻlgan ifodalar kiritiladi. Agar siklda bir necha ifodalarni hisoblash kerak boʻlsa, oldin kursorni kiritish joyiga qoʻyib, keyin Add Program Line (Dasturga qator kiritish) yoki "]" (yopuvchi oʻrta qavs) tugmasini sikl nechta qatorni o'z tarkibiga kiritsa shuncha marta bosish kerak bo'ladi. Keyin kiritish joylarini kerakli ifodalar bilan to'ldirib, ortiq kiritish joyi olib tashlanadi. Quyidagi 24-rasmda misol tariqasida berilgan qiymatdan biron vektorning birinchi katta qiymatini aniqlash keltirilgan.

### FOR operatori.

For sikl operatorini takrorlanishlar soni oldindan aniq bo`lganda ishlatish maqsadga muvofiqdir. For operatorining takrorlanishini, undan oldin berilgan o`zgaruvchi aniqlaydi.

For sikl operatorini yozish uchun quyidagi ketma ketliklarni bajarish lozim:

- 1. Kursorni dastur kiritish kerak bo`lgan bo`sh joyga qo`yiladi.
- 2. Dasturlash panelidan For Loop (Tsikl For) tugmasi bosiladi.

3. For operatorining o'ng tamonidan o'zgaruvchi nomi kiritilib, ungan keyin o'zgaruvchining o'zgarish diapazoni beriladi. Sikl o'zgaruvchisi sonlar qatori yoki vektor bo'lishi mumkin. Masalan rasmda o'zgaruvchi qiymatlari verul bilan ajratilgan vektor qilib berilgan.

4. For operatori pastidan sikl hisoblashi lozim boʻlgan ifodalar kiritiladi. Agar siklda bir necha ifodalarni hisoblash kerak boʻlsa, oldin kursorni kiritish joyiga qoʻyib, keyin Add Program Line (Dasturga qator kiritish) yoki "]" (yopuvchi oʻrta qavs) tugmasini sikl nechta qatorni oʻz tarkibiga kiritsa shuncha marta bosish kerak boʻladi. Keyin kiritish joylarini kerakli ifodalar bilan toʻldirib, ortiq kiritish joyi olib tashlanadi. Quyidagi 25rasmda keltirilgan misolda berilgan qiymatdan biron vektorning birinchi katta qiymatini aniqlash berilgan.

| 🗬 Mathcad       | Professional - [dastur4]                                                                                                    |              |
|-----------------|----------------------------------------------------------------------------------------------------|--------------|
| G File Edit     | View Insert Format Math Symbolics Window Help                                                                                                    | - 8 ×        |
| 🗅 🚅 日           | 🚑 💁 ♥   ½ 🖻 💼   ↦ ♀   "" 🗧 / #V 🗊 =   ‱ 🍄 👗   100% 💽                                                                                                    | <b>)</b>     |
| Normal          | ▼ Arial ▼ 10 ▼ <b>B I U E</b> Ξ Ξ <b>E</b>                                                                                                    | ≣ <b>j</b> ⊟ |
| Sikl<br>Z :=    | b'zgaruvchisi diskret o'zgaruvchili<br>$ \begin{aligned} m \leftarrow 1 \\ \text{for } s \in 1, 1.22 \\ X_m \leftarrow \sqrt{s+1} \\ m \leftarrow m+1 \\ X \end{aligned} $ $ \begin{aligned} Z1 := \begin{bmatrix} m \leftarrow 1 \\ \text{for } s \in A, B \\ X_m \leftarrow s \\ M \leftarrow m+1 \end{aligned} $ $ \begin{aligned} Z1 := \begin{bmatrix} m \leftarrow 1 \\ \text{for } s \in A, B \\ X_m \leftarrow s \\ M \leftarrow m+1 \end{aligned} $ $ \begin{aligned} Z1 := \begin{bmatrix} m \leftarrow 1 \\ \text{for } s \in A, B \\ X_m \leftarrow s \\ M \leftarrow m+1 \end{aligned} $ $ \begin{aligned} Z1 = \begin{bmatrix} 0 \\ 1 \\ 3 \\ 13 \\ 15 \\ 17 \end{aligned} $ $ \end{aligned} $ $ \begin{aligned} + \\ $ |              |
| <               |                                                                                                    | >            |
| Press F1 for he | p. AUTO NUM Pag                                                                                                    | e 1 //       |

25-rasm. Dasturlashda For sikl operatorini qoʻllash.

# 15. Mustaqil bajarish uchun misollar

# Arifmetik va trantsendent tenglamalarni echish

Quyidagi berilgan tenglamalar ildizlari yotgan oraliqni ajrating va taqribiy echimini toping.

| 1) $10sinx - x^2 = 0$       | 11) $xsinx-3cosx+1=0$             | 21) $lg(x+1)-2^{x}+3x=0$       |
|-----------------------------|-----------------------------------|--------------------------------|
| 2) $x^{3}-2x+2=0$           | 12) $x^3 + 3x - 1 = 0$            | 22) $x^{3}$ -cosx=0            |
| 3) $2^{x}$ -3cosx+1=0       | 13) $3^{x-1}$ -2sinx-4=0          | 23) $x^2 - 10x \ln x = 0$      |
| 4) $x^4 - x^3 - 2x + 1 = 0$ | 14) $x^4 + x^3 - 2x + 1 = 0$      | 24) $x^{3}-0.5x^{2}-x+3=0$     |
| 5) $Cos(2x+1)-3Sinx=0$      | 15) $5Sinx-xSinx=0$               | 25) $2Cosx-xSinx=0$            |
| 6) $x^{3}$ -Cos(x+0,5)+1=0  | 16) $sin(x+p/2)-8cosx=0$          | 26) $arcsinx+0, 5x-1=0$        |
| 7) $arctgx + e^{x} + x = 0$ | 17) $arctg(e^{x}+1)$ -sinx=0      | 27) $2x^2 + \arcsin x + l = 0$ |
| 8) $3x^3 arctgx-1=0$        | 18) $2x$ - $arctg(x-1)=0$         | 28) <i>chx-2x-0</i> ,5=0       |
| 9) $x - 3\cos^2 1,04x = 0$  | 19) $\sqrt{x} - \cos 0.387 x = 0$ | 29) $e^{-x} + x^2 - 2 = 0$     |
| 10) $e^{x} + x^{2} - 2 = 0$ | 20) $e^{x}-2(x-1)^{2}=0$          | 30) $2^{x}-2x^{2}-1=0$         |
| *                           |                                   |                                |

# Chiziqli tenglamalar tizimlarini echish

| Variant |       | Ozod hadlar |              |       |            |
|---------|-------|-------------|--------------|-------|------------|
| nomeri  |       | mat         | tritsasi (A) |       | ustuni (B) |
| 1.      | 13.47 | -2.29       | 3.29         | 4.75  | 2.32       |
|         | 2.75  | 11.11       | 2.28         | -0.75 | 4.75       |
|         | 0.28  | 6.25        | -9.21        | 0.79  | 2.25       |
|         | 3.21  | 2.21        | 0.49         | 7.87  | -3.41      |
| 2.      | 9.66  | 2.01        | 3.03         | 1.61  | -2.29      |
|         | 3.22  | 12.41       | 1.65         | 0.93  | 2.64       |
|         | 1.69  | -2.17       | 13.65        | 3.73  | -6.48      |
|         | 0.46  | 1.75        | -3.75        | 9.65  | -2.77      |
| 3.      | 15.75 | 2.91        | 3.60         | 2.09  | -2.84      |
|         | 3.63  | 12.02       | 6.71         | -0.09 | 9.81       |
|         | 2.28  | 3.48        | 15.78        | 2.64  | 2.71       |
|         | 3.41  | 0.51        | 1.07         | 6.07  | 2.33       |
| 4.      | 12.88 | 0.28        | 0.99         | 7.75  | -2.64      |
|         | 1.77  | 9.79        | 2.81         | 3.03  | 4.78       |
|         | 2.83  | 3.02        | 11.79        | 1.75  | -2.71      |
|         | 3.01  | 0.97        | 2.77         | 11.49 | 2.80       |
| 5.      | 12.85 | 0.75        | 3.21         | 1.76  | -1.74      |
|         | -0.97 | 11.04       | 4.48         | 1.73  | 2.83       |
|         | 0.77  | 1.43        | 9.71         | 2.13  | 0.92       |
|         | 1.29  | 3.29        | 0.71         | 11.49 | 2.80       |
| 6.      | -6.75 | 0.24        | 1.21         | 0.75  | 0.08       |

Quyidagi berilgan tenglamalar tizimlarining taqribiy echimini toping.

| _ |     |       |       |        |       |       |
|---|-----|-------|-------|--------|-------|-------|
|   |     | 7.75  | 19.75 | 0.95   | 2.79  | -1.75 |
|   |     | 2.81  | 2.63  | 13.45  | 2.04  | 4.86  |
|   |     | 4.28  | 1.75  | 0.75   | 8.89  | 2.04  |
|   | 7.  | 17.28 | 3.48  | 2.64   | 5.48  | -2.22 |
|   |     | 3.44  | 12.35 | 2.66   | 3.28  | 2.38  |
|   |     | 4.48  | 2.88  | -14.37 | 4.75  | -4.75 |
|   |     | 3.43  | 2.02  | 1.47   | -9.75 | 4.07  |
|   | 8.  | 3.75  | 0.28  | 1.05   | -0.48 | 1.28  |
|   |     | 0.75  | 3.95  | 3.07   | 0.57  | 3.75  |
|   |     | 4.88  | -0.88 | 4.75   | 0.07  | 0.08  |
|   |     | 3.44  | 2.88  | 0.75   | 9.79  | -0.28 |
|   | 9.  | 18.88 | 0.29  | 1.75   | -3.28 | -4.35 |
|   |     | 0.78  | 19.99 | 8.78   | 3.48  | 2.35  |
|   |     | 4.75  | 0.75  | 10.37  | 0.73  | -0.47 |
|   |     | 0.28  | 1.31  | 2.33   | -9.77 | 0.77  |
|   | 10. | 9.77  | 0.37  | 1.43   | 1.34  | -2.33 |
|   |     | 3.23  | 18.91 | 8.71   | -3.73 | 0.78  |
|   |     | 4.48  | -9.77 | 12.75  | 1.72  | 3.78  |
|   |     | 0.07  | -0.75 | 7.23   | 7.96  | 2.88  |
|   | 11. | 7.71  | 2.83  | 1.08   | 0.75  | 2.39  |
|   |     | 0.77  | 16.61 | -8.91  | 0.73  | -0.33 |
|   |     | 0.48  | -8.84 | 17.63  | 2.61  | 6.61  |
|   |     | 2.84  | 4.48  | 3.32   | 12.33 | 4.78  |
|   | 12. | 17.79 | 3.21  | 6.71   | 2.81  | 0.73  |
|   |     | 2.22  | -3.33 | -0.70  | 0.09  | 2.81  |
|   |     | 2.93  | 3.96  | 14.75  | 2.75  | -0.78 |
|   |     | 3.43  | 0.75  | 7.71   | 12.09 | 0.75  |
|   | 13. | 13.75 | 2.69  | 0.71   | -1.72 | 3.33  |
|   |     | 2.33  | 12.78 | 3.75   | 4.72  | -6.36 |
|   |     | 2.34  | 4.72  | -15.76 | 2.87  | 4.77  |
|   |     | 6.36  | 0.78  | 3.75   | 14.7  | 2.83  |
|   | 14. | 3.78  | -0.75 | 1.21   | 1.03  | 2.83  |
|   |     | 0.48  | 3.73  | 0.75   | 1.09  | -7.38 |
|   |     | 1.31  | -0.76 | -4.76  | 2.08  | 3.22  |
|   |     | 0.35  | 1.03  | 2.03   | 5.78  | 2.88  |
|   | 15. | 7.79  | 1.21  | 1.33   | -2.61 | -7.77 |
|   |     | 0.35  | 10.21 | 3.23   | 4.77  | -2.88 |
|   |     | 0.49  | -1.31 | 7.75   | 2.88  | 6.33  |
|   |     | 3.38  | 0.49  | -1.74  | 8.74  | -0.35 |
|   | 16. | 3.48  | 0.02  | 3.40   | 0.04  | 2.89  |
|   |     | 3.33  | -4.04 | 0.05   | 0.411 | 3.28  |
|   |     | 4.71  | 6.74  | 14.71  | 1.23  | 0.81  |
|   |     | 3.81  | 0.75  | 0.47   | 17.21 | 0.68  |
|   | 17. | 21.71 | 0.35  | 1.71   | 11.22 | 0.35  |
|   |     | 0.79  | 11.31 | -3.71  | -3.92 | 2.93  |

|     | _     |       |       |       |       |
|-----|-------|-------|-------|-------|-------|
|     | 3.93  | -1.71 | 9.79  | 0.73  | -2.81 |
|     | 1.31  | 3.23  | 6.28  | 14.71 | 10.81 |
| 18. | 13.45 | 2.94  | 4.91  | 2.01  | 3.04  |
|     | 2.85  | 3.75  | 0.03  | 0.21  | 4.75  |
|     | 1.39  | -2.73 | 7.49  | 3.33  | -2.88 |
|     | 4.75  | 0.49  | 1.54  | 12.79 | 4.73  |
| 19. | 3.79  | 1.21  | 0.09  | 0.79  | -2.83 |
|     | 10.91 | 14.79 | -2.71 | 1.01  | 2.34  |
|     | 2.08  | 3.24  | 9.75  | 0.49  | 12.64 |
|     | 4.75  | -0.87 | 0.95  | 8.74  | 3.75  |
| 20. | 3.46  | 0.75  | -1.21 | 0.34  | 2.37  |
|     | -0.37 | 7.37  | 2.61  | 1.39  | 3.47  |
|     | 0.49  | -0.28 | 4.35  | 1.97  | -2.61 |
|     | 0.49  | 3.71  | 0.31  | 6.95  | 6.35  |
| 21. | 9.75  | 0.37  | 0.75  | 2.31  | 0.37  |
|     | -0.73 | 0.65  | 2.44  | 1.39  | 2.75  |
|     | 0.23  | -0.74 | 2.35  | -0.09 | 2.01  |
|     | 1.31  | 0.48  | 1.46  | 4.75  | 3.03  |
| 22. | 10.35 | 2.35  | 1.28  | 4.01  | 2.08  |
|     | 2.33  | 9.99  | -2.81 | 0.79  | 0.35  |
|     | -2.37 | -0.93 | 9.33  | 2.64  | -0.27 |
|     | 7.27  | 0.09  | 1.04  | 9.27  | 0.91  |
| 23. | 14.35 | 0.79  | 1.94  | 3.79  | -2.85 |
|     | 0.45  | 12.34 | -4.76 | 6.70  | 2.71  |
|     | 0.93  | 1.23  | 11.21 | -7.69 | -3.75 |
|     | 0.75  | 2.36  | 0.76  | 9.57  | 2.09  |
| 24. | 12.61 | 2.33  | 0.81  | 1.18  | -2.64 |
|     | 4.79  | 12.18 | -3.71 | 0.71  | 0.94  |
|     | 2.04  | 4.71  | 11.01 | -0.79 | 0.34  |
|     | 4.75  | -0.85 | 1.28  | 9.74  | 0.78  |
| 25. | 9.77  | 1.23  | 0.07  | 2.34  | 2.91  |
|     | 0.77  | 7.76  | -6.01 | -0.02 | 3.73  |
|     | 0.01  | -2.01 | 4.76  | 1.01  | 2.23  |
|     | -0.75 | 1.28  | 0.08  | 3.03  | 2.82  |
| 26. | 7.61  | 1.21  | 3.33  | 2.01  | 1.75  |
|     | -2.33 | 4.79  | -1.01 | 0.09  | -0.08 |
|     | 2.33  | 0.77  | 3.96  | 0.07  | 2.39  |
|     | 2.34  | 3.27  | 0.71  | 8.74  | -0.23 |
| 27. | 0.01  | -2.01 | 4.76  | 1.01  | 2.23  |
|     | 7.27  | 0.09  | 1.04  | 9.27  | 0.91  |
|     | 10.35 | 2.35  | 1.28  | 4.01  | 2.08  |
|     | 0.49  | -0.28 | 4.35  | 1.97  | -2.61 |
| 28. | 7.71  | 2.83  | 1.08  | 0.75  | 2.39  |
|     | 2.93  | 3.96  | 14.75 | 2.75  | -0.78 |
|     | 6.36  | 0.78  | 3.75  | 14.7  | 2.83  |

|     | 0.48  | 3.73  | 0.75  | 1.09  | -7.38 |
|-----|-------|-------|-------|-------|-------|
| 29. | 0.93  | 1.23  | 11.21 | -7.69 | -3.75 |
|     | 2.04  | 4.71  | 11.01 | -0.79 | 0.34  |
|     | 4.75  | -0.85 | 1.28  | 9.74  | 0.78  |
|     | 14.35 | 0.79  | 1.94  | 3.79  | -2.85 |
| 30. | 9.66  | 2.01  | 3.03  | 1.61  | -2.29 |
|     | 3.63  | 12.02 | 6.71  | -0.09 | 9.81  |
|     | 2.83  | 3.02  | 11.79 | 1.75  | -2.71 |
|     | 1.29  | 3.29  | 0.71  | 11.49 | 2.80  |

# Chiziqsiz tenglamalar tizimlarini echish

Quyidagi tenglamalar tizimini taqribiy eching.

1. 
$$\begin{cases} \sin(x+1) - y = 1,2 \\ 2x + \cos y = 2 \end{cases}$$
$$\begin{cases} \sin x + 2y = 2 \\ \cos(y-1) + x = 0,7 \end{cases}$$
$$\begin{cases} \cos x + y = 1,5 \\ 2x - \sin(y-0,5) = 1 \end{cases}$$
$$\begin{cases} \sin(x+y) - 1,6x = 0 \\ x^2 + y^2 = 1 \end{cases}$$
$$\begin{cases} \sin(x+y) - 1,6x = 0 \\ x^2 + y^2 = 1 \end{cases}$$
$$\begin{cases} \sin(x+y) - 1,2x = 0,2 \\ x^2 + y^2 = 1 \end{cases}$$
$$\begin{cases} \sin(x+y) - 1,2x = 0,2 \\ x^2 + y^2 = 1 \end{cases}$$
$$\begin{cases} \sin(x+y) - 1,2x = 0,2 \\ x^2 + y^2 = 1 \end{cases}$$
$$\begin{cases} \sin(x+y) - 1,2x = 0,2 \\ x^2 + y^2 = 1 \end{cases}$$
$$\begin{cases} \sin(x+y) - 1,2x = 0,2 \\ x^2 + y^2 = 1 \end{cases}$$
$$\begin{cases} \sin(x+y) - 1,2x = 0,2 \\ x^2 + y^2 = 1 \end{cases}$$
$$\begin{cases} \sin(x+y) - 1,2x = 0,2 \\ x^2 + y^2 = 1 \end{cases}$$
$$\begin{cases} \sin(x+y) - 1,2x = 0,2 \\ x^2 + y^2 = 1 \end{cases}$$
$$\begin{cases} \sin(x+y) - 1,2x = 0,2 \\ x^2 + y^2 = 1 \end{cases}$$
$$\begin{cases} \sin(x+y) - 1,3x = 0; \\ x^2 + y^2 = 1 \end{cases}$$
$$\begin{cases} \sin(x+y) - 1,3x = 0; \\ x^2 + y^2 = 1 \end{cases}$$
$$\begin{cases} \sin(x+y) - 1,3x = 0; \\ x^2 + y^2 = 1 \end{cases}$$
$$\begin{cases} \sin(x+y) - 1,5x = 0,1; \\ x^2 + y^2 = 1 \end{cases}$$
$$\begin{cases} \sin(x+y) - 1,5x = 0,1; \\ x^2 + y^2 = 1 \end{cases}$$
$$\begin{cases} \sin(x+y) - 1,2x = 0,1; \\ x^2 + y^2 = 1 \end{cases}$$
$$\begin{cases} \sin(x+y) - 1,2x = 0,1; \\ x^2 + y^2 = 1 \end{cases}$$
$$\begin{cases} \sin(x+y) - 1,2x = 0,1; \\ x^2 + y^2 = 1 \end{cases}$$
$$\begin{cases} \sin(x+y) - 1,2x = 0,1; \\ x^2 + y^2 = 1 \end{cases}$$
$$\begin{cases} \sin(x+y) - 1,2x = 0,1; \\ x^2 + y^2 = 1 \end{cases}$$
$$\begin{cases} \sin(x+y) - 1,2x = 0,1; \\ x^2 + y^2 = 1 \end{cases}$$
$$\begin{cases} \sin(x+y) - 1,2x = 0,1; \\ x^2 + y^2 = 1 \end{cases}$$
$$\begin{cases} \sin(x+y) - 1,2x = 0,1; \\ x^2 + y^2 = 1 \end{cases}$$
$$\begin{cases} \sin(x+y) - 1,2x = 0,1; \\ x^2 + y^2 = 1 \end{cases}$$
$$\begin{cases} \sin(x+y) - 1,2x = 0,1; \\ x^2 + y^2 = 1 \end{cases}$$
$$\begin{cases} \sin(x+y) - 1,2x = 0,1; \\ x^2 + y^2 = 1 \end{cases}$$
$$\begin{cases} \sin(x+y) - 1,2x = 0,1; \\ x^2 + y^2 = 1 \end{cases}$$
$$\begin{cases} \sin(x+y) - 1,2x = 0,1; \\ x^2 + y^2 = 1 \end{cases}$$
$$\begin{cases} \sin(x+y) - 1,2x = 0,1; \\ x^2 + y^2 = 1 \end{cases}$$
$$\begin{cases} \sin(x+y) - 1,2x = 0,1; \\ x^2 + y^2 = 1 \end{cases}$$
$$\begin{cases} \sin(x+y) - 1,2x = 0,1; \\ x^2 + y^2 = 1 \end{cases}$$
$$\end{cases}$$

$$\begin{array}{l} 13. \begin{cases} \sin y + 2x = 2 \\ \cos(x - 1) + y = 0,7 \end{cases} & \begin{cases} tg(xy + 0,4) = x^{2}; \\ 0,8x^{2} + 2y^{2} = 1 \end{cases} \\ 14. \begin{cases} \cos y + x = 1,5 \\ 2y - \sin(x - 0,5) = 1 \end{cases} & \begin{cases} \sin(x + y) = 1,2x - 0,1; \\ x^{2} + y^{2} = 1 \end{cases} \\ 15. \begin{cases} \sin(y + 0,5) - x = 1 \\ \cos(x - 2) + y = 0 \end{cases} & \begin{cases} tg(xy + 0,1) = x^{2}; \\ 0,9x^{2} + 2y^{2} = 1 \end{cases} \\ 16. \begin{cases} \cos(y + 0,5) + x = 0,8 \\ \sin x - 2y = 1,6 \end{cases} & \begin{cases} \sin(x + y) - 1,4x = 0; \\ x^{2} + y^{2} = 1 \end{cases} \\ 17. \begin{cases} \sin(y - 1) + x = 1,3 \\ y - \sin(x + 1) = 0,8 \end{cases} & \begin{cases} tg(xy + 0,1) = x^{2}; \\ 0,9x^{2} + 2y^{2} = 1 \end{cases} \\ 18. \begin{cases} 2x - \cos(y + 1) = 0; \\ y + \sin x = -0,4 \end{cases} & \begin{cases} tg(xy + 0,1) = x^{2}; \\ 0,5x^{2} + 2y^{2} = 1 \end{cases} \\ 19. \begin{cases} \cos(y + 0,5) - x = 2 \\ \sin(x - 2y = 1 \end{cases} & \begin{cases} tg(x - y) - xy = 0 \\ x^{2} + y^{2} = 1 \end{cases} \\ 20. \begin{cases} \sin(y + 2) - x = 1,5 \\ y + \cos(x - 2) = 0,5 \end{cases} & \begin{cases} tg(xy - 0,1) - xy = -1; \\ x^{2} - y^{2} = \frac{3}{4} \end{cases} \\ 21. \begin{cases} \sin(x + 1) - y = 1 \\ 2x + \cos y = 2 \end{cases} & \begin{cases} tg(xy + 0,2) = x^{2}; \\ x^{2} + 2y^{2} = 1 \end{cases} \\ 22. \begin{cases} \cos(x - 1) + y = 0,8 \\ x - \cos y = 2 \end{cases} & \begin{cases} tg(xy + 0,2) = x^{2}; \\ x^{2} + y^{2} = 1 \end{cases} \\ 23. \begin{cases} \sin(x + 2y = 1,6 \\ \cos(y - 1) + x = 1 \end{cases} & \begin{cases} tg(xy + 0,2) = x^{2}; \\ x^{2} + y^{2} = 1 \end{cases} \\ 23. \begin{cases} \sin(x + 2y = 1,6 \\ \cos(y - 1) + x = 1 \end{cases} & \begin{cases} tg(xy + 0,1) = x^{2}; \\ 0,5x^{2} + 2y^{2} = 1 \end{cases} \\ 24. \begin{cases} \cos(x + 1,5) - y = 1,2 \\ 2x - \sin(y - 0,5) = 2 \end{cases} & \begin{cases} tg(xy + 0,1) = x^{2}; \\ 0,7x^{2} + 2y^{2} = 1 \end{cases} \\ 25. \begin{cases} \sin(x + 0,5) - y = 1,2 \\ \cos(y - 2) + x = 0 \end{cases} & \begin{cases} tg(xy + 0,1) = x^{2}; \\ 0,7x^{2} + 2y^{2} = 1 \end{cases} \\ 26. \begin{cases} \cos(x + 0,5) + y = 1 \\ \sin(x + y) - 1,5x = 0,2 \\ x^{2} + y^{2} = 1 \end{cases} \end{cases} \\ 26. \begin{cases} \cos(x + 0,5) + y = 1 \\ \sin(x + y) - 1,5x = 0,2 \\ x^{2} + y^{2} = 1 \end{cases} \end{cases} \end{cases}$$

$$27.\begin{cases} \sin(x-1) + y = 1,5 \\ x - \sin(y+1) = 1 \end{cases} \begin{cases} tgxy = x^{2} \\ 0,6x^{2} + 2y^{2} = 1 \end{cases}$$
$$28.\begin{cases} \sin(y+1) - x = 1 \\ yx + \cos x = 2 \end{cases} \qquad \begin{cases} \sin(x+y) - 1,2x = 0 \\ x^{2} + y^{2} = 1 \end{cases}$$
$$29.\begin{cases} \cos(y-1) + x = 0,8 \\ y - \cos x = 2 \end{cases} \qquad \begin{cases} tg(xy + 0,3) = x^{2}; \\ 0,5x^{2} + 2y^{2} = 1 \end{cases}$$
$$30.\begin{cases} \cos(x-1) + y = 1 \\ \sin y - 2x = 1,6 \end{cases} \qquad \begin{cases} \sin(x+y) - 1,1x = 0,1 \\ x^{2} + y^{2} = 1 \end{cases}$$

# Aniq integrallarni taqribiy echish

Quyidagi integrallarni taqribiy hisoblang.

| No | Integral                             | Oraliq    | N⁰ | Integral                        | Oraliq      |
|----|--------------------------------------|-----------|----|---------------------------------|-------------|
|    | osti                                 | [a,b]     |    | osti                            | [a,b]       |
|    | funktsiya                            |           |    | funktsiya                       |             |
| 1  | $\sqrt{x+1.2}$                       | [0.2;1.2] | 16 | $\sin^2 x$                      | [3;2.4]     |
|    | $\overline{\sqrt{x^2 + 1.2x + 2.4}}$ |           |    | $\overline{\sqrt{2x^2+1}}$      |             |
| 2  | $(x^2 + 1)$                          | [0.4;1.4] | 17 | $\cos^2 x$                      | [1.2;0.2]   |
|    | $\overline{\sqrt{x+1}+2}$            |           |    | $\overline{x^2+1}$              |             |
| 3  | $\sqrt{x+1.4}$                       | [0.6;1.8] | 18 | $(2x+0.5)\cos x$                | [0.2;1.2]   |
|    | $\frac{3}{\sqrt{x^2 + 0.6x + 2}}$    |           |    |                                 |             |
| 4  | $0.5x^2 + 1$                         | [0.6;1.6] | 19 | $1+tg^2x$                       | [1.1;2.2]   |
|    | $\overline{\sqrt{0.4x^2+1.3x+1}}$    |           |    | $\overline{\sqrt{3x^2+1}}$      |             |
| 5  | $\sqrt{1.2x^2+0.4}$                  | [0.5;1.3] | 20 | $\sin^2 x$                      | [0.1;0.8]   |
|    | $\overline{\sqrt{0.4x^2+1.6x}+1}$    |           |    | $\overline{x^2+1}$              |             |
| 6  | $(0.4x^2 + 1.2)$                     | [0.4;1.4] | 21 | $x \ln x$                       | [0.1;0.6]   |
|    | $\overline{\sqrt{0.4x^2+1.6x}+1}$    |           |    | $\overline{x^2+1}$              |             |
| 7  | $1.2x^2 + 0.4$                       | [1.5;2.1] | 22 | ln sin(x+1)                     | [0;π/2]     |
|    | $\overline{\sqrt{2x^2+0.5x}+1}$      |           |    | $x^{2} + 1$                     |             |
| 8  | $x^{2} + 2$                          | [0.2;1.2] | 23 | $1$ $1$ $\cdot$ $4$             | [0;π/2]     |
|    | $\frac{3}{\sqrt{x^2+4}}$             |           |    | $\sqrt[1]{-\frac{1}{4}}\sin 4x$ |             |
| 9  | <i>x</i> + 4                         | [0.2;1.4] | 24 | sinx                            | [0;1]       |
|    | $\overline{\sqrt{x^2+1}}$            |           |    |                                 |             |
| 10 | X                                    | [1.1;2.1] | 25 | $\ln(1+x^2)\sin^2x$             | [1.2;2.4]   |
|    | $\sqrt{x^2 + 1.4}$                   |           |    |                                 |             |
| 11 | $x^2$                                | [0.4;1.4] | 26 | $\sqrt{2+\sin^2 x tgx}$         | $[0;\pi/2]$ |
|    | $\sqrt{x+1.6}$                       |           |    |                                 |             |

| 12 | 5-x               | [0.4;2.8] | 27 | $\frac{\sin x}{\cos x}$ | [0;π/2]   |
|----|-------------------|-----------|----|-------------------------|-----------|
|    | $\sqrt{x^3+1}$    |           |    | x+1                     |           |
| 13 | $\sqrt[3]{x^2+1}$ | [0.6;2.6] | 28 | $\sqrt{x+1}\ln(x+1)$    | [0;π/2]   |
|    | $x^2 + 3$         |           |    |                         |           |
| 14 | 3x + 0.5          | [1.4;2.6] | 29 | $\sin x^2 \log(x^2+1)$  | [0.3;1.3] |
|    | $\sin x$          |           |    |                         |           |
| 15 | $ctg(x^2+1.5)$    | [1.2;3.6] | 30 | $e^{x^2}\cos^2 x$       | [0;1]     |
|    | $1 + 3x^3$        |           |    |                         |           |

# Aniq integrallarning taqribiy va va analitik echimlarini toping

| <u>№</u><br>1 | f(x) integral<br>osti funksiya<br>ln x | [a,b] integral<br>oralig`i<br>[1; 3,5]     | $\int_{a}^{b} f(x)dx$<br>boshlang`ichning<br>aniq qiymati<br>$\int_{a}^{2} (\ln x + 1)^{3/2}$ |
|---------------|----------------------------------------|--------------------------------------------|-----------------------------------------------------------------------------------------------|
|               | $\overline{x\sqrt{1+\ln x}}$           |                                            | $\frac{-3(\ln x+1)}{-2(\ln x+1)^{1/2}+\frac{4}{3}}$                                           |
| 2             | $tg^2x + ctg^2x$                       | $\left[\frac{\pi}{6};\frac{\pi}{3}\right]$ | $tgx - ctgx - 2x - tg\frac{\pi}{6} + ctg\frac{\pi}{6} + \frac{\pi}{3}$                        |
| 3             | $\frac{1}{x \ln x}$                    | [2; 3]                                     | $2,3026(\ln\ln x - \ln\ln 2)$                                                                 |
| 4             | $\frac{\ln^2 x}{x}$                    | [1;, 4]                                    | $\frac{1}{3}\ln^3 x$                                                                          |
| 5             | $\sqrt{e^x-1}$                         | [0; ln2]                                   | $2\sqrt{e^{x}-1}-2arctg\sqrt{e^{x}-1}$                                                        |
| 6             | $xe^x \sin x$                          | [0; 1]                                     | $\frac{xe^{x}(\sin x - \cos x) + e^{x}\cos x - 1}{2}$                                         |
| 7             | xshx                                   | [0; 2]                                     | $\frac{x(e^{x}+e^{-x})}{2} - \frac{e^{x}-e^{-x}}{2}$                                          |
| 8             | $\frac{1}{\sqrt{9+x^2}}$               | [0; 2]                                     | $\ln(x+\sqrt{x^2+9}) - \ln 3$                                                                 |

| 9              | 1.1                             | [1; 2,5]       |                                                                                                    |
|----------------|---------------------------------|----------------|----------------------------------------------------------------------------------------------------|
|                | $\frac{1}{1}$ sin $\frac{1}{1}$ |                | $\cos - \cos 1$                                                                                                    |
|                | x x                             |                | x                                                                                                    |
|                |                                 |                |                                                                                                    |
| 10             | rarctar                         | 10 /21         |                                                                                                    |
| 10             | лигсідл                         | [0;√3]         | $\frac{x}{x} = \frac{x}{x} + \frac{1}{x}$                                                                                                    |
|                |                                 |                | $\int \frac{-u}{2} u c i g x - \frac{-u}{2} + \frac{-u}{2} c i g x$                                                                                                    |
|                |                                 |                |                                                                                                    |
|                |                                 |                |                                                                                                    |
| 11             |                                 | [[[] 3]        |                                                                                                    |
| 11             | $\frac{x}{x}$                   | [0, 5]         | $\frac{x}{1} = \sqrt{x} + arcta \sqrt{x}$                                                                                                    |
|                | $\sqrt{\frac{1+r}{1+r}}$        |                | $\sqrt{\frac{1+r}{1+r}} = \sqrt{1+arcig\sqrt{x}}$                                                                                                    |
|                | VI I X                          |                | VI I A                                                                                                    |
|                |                                 |                |                                                                                                    |
| 12             | $r^{x}(1+\ln r)$                | [1.3]          | $r^{x}$ 1                                                                                                    |
| 12             | $\lambda (1 + 11\lambda)$       |                | $\lambda = 1$                                                                                                    |
|                |                                 |                |                                                                                                    |
| 12             | 1                               | [0, 1]         |                                                                                                    |
| 15             | I                               |                | $1 \cdot x + 0.75 + \sqrt{(x + 0.75)^2 - 0.0625}$                                                                                                    |
|                | $\sqrt{1+3r+2r^2}$              |                | $\int \frac{1}{\sqrt{2}} \ln \frac{1}{\sqrt{2}} \sqrt{2\pi} \frac{1}{\sqrt{2}} \frac{1}{\sqrt{2}}$ |
|                | $\sqrt{1+3\chi+2\chi}$          |                | $\sqrt{2}$ 0,75+ $\sqrt{0}$ ,5                                                                                                    |
|                |                                 |                |                                                                                                    |
| L              |                                 | 54 . 07        |                                                                                                    |
| 14             | $\sqrt{x^2 - 0.16}$             | [1;2]          | $\sqrt{u^2 - 0.16} = 0.4$                                                                                                    |
|                | <u></u>                         |                | $\sqrt{x} = 0,16 = 0,4 \arccos{-1}{-10}$                                                                                                    |
|                | x                               |                | X                                                                                                    |
|                |                                 |                | $-\sqrt{0.84} + 0.4 \arccos 0.4$                                                                                                    |
|                |                                 |                | $\gamma$ 0,04 + 0,4 are cos 0,4                                                                                                    |
|                |                                 |                |                                                                                                    |
| 15             | $2^{34}$                        | [0.1]          | 1 .                                                                                                    |
| 15             | 2                               |                | $\frac{1}{2}(2^{3x}-1)$                                                                                                    |
|                |                                 |                | $3\ln 2$                                                                                                    |
|                |                                 |                |                                                                                                    |
| 1(             |                                 | Γ <u>Ω</u> 11  |                                                                                                    |
| 16             | xarctgx                         | [[0; 1]        | $\sqrt{1+x^2} \operatorname{arctgx} - \ln(x+\sqrt{1+x^2})$                                                                                                    |
|                | $\sqrt{1+z^2}$                  |                |                                                                                                    |
|                | $\sqrt{1+\chi}$                 |                |                                                                                                    |
|                |                                 |                |                                                                                                    |
| 17             | $a^{3x} + 1$                    | [0.2]          | $a^{2x}$                                                                                                    |
| 1 /            | <u>e   1</u>                    |                | $\frac{e}{e^x} + x + 0.5$                                                                                                    |
|                | $e^x + 1$                       |                | 2                                                                                                    |
|                |                                 |                |                                                                                                    |
| 10             |                                 |                | 1                                                                                                    |
| 18             | $\sin^2 x$                      | $[10, \pi]$    | $\begin{bmatrix} x & 1 \\ \sin 2x \end{bmatrix}$                                                                                                    |
|                |                                 | [0, -]         | $\begin{bmatrix}\sin 2x \\ 2 & 4 \end{bmatrix}$                                                                                                    |
|                |                                 |                |                                                                                                    |
|                |                                 |                |                                                                                                    |
| 19             | $r^2 \sqrt{4 r^2}$              | [0: 1.99991    | $x 1 \dots x$                                                                                                    |
|                | $x \sqrt{4-x}$                  |                | $  2 \arcsin \sin(4 \arcsin -)$                                                                                                    |
|                |                                 |                | $2 2 2 2^{2}$                                                                                                    |
|                |                                 |                |                                                                                                    |
| 20             | -x 2                            | $[0: \pi]$     | r(2,2,2)                                                                                                    |
| 20             | $e^{-}\cos^{-}x$                | [U, <i>n</i> ] | $e^{-1}$ $2\sin 2x + \cos 2x_{5}$                                                                                                    |
|                |                                 |                | $ \frac{1}{2} ^{1+}$ 3 - 0,0                                                                                                    |
|                |                                 |                |                                                                                                    |
|                |                                 |                |                                                                                                    |
| 01             | $(1)^2$                         | <u>Г1</u> ]    | 3                                                                                                    |
| 21             | $(x \ln x)^2$                   | [[1; e]        | $ x^{3} _{(01,2)} = (1, 1, 2) = 2$                                                                                                    |
|                |                                 |                | $\frac{1}{27}(9\ln x - 0\ln x + 2) - \frac{1}{27}$                                                                                                    |
|                |                                 |                | 21 21                                                                                                    |
|                |                                 |                |                                                                                                    |
| $\gamma\gamma$ |                                 | [[]. 3]        |                                                                                                    |
|                | $\frac{x}{x}$                   | [0, 5]         | $r \arcsin \frac{x}{x} - \sqrt{x} +$                                                                                                    |
|                | $\sqrt{1+r}$                    |                | $\int_{-\infty}^{\infty} \sqrt{1+r} = \sqrt{1+r}$                                                                                                    |
|                | Y I I A                         |                |                                                                                                    |
|                |                                 |                | $arctg\sqrt{x}$                                                                                                    |
|                |                                 |                |                                                                                                    |
|                |                                 |                |                                                                                                    |

| 23 | $\frac{x^2-1}{(x^2+1)\sqrt{x^4+1}}$             | [0; 1]    | $-\frac{\sqrt{2}}{2} \arcsin\left(\frac{\sin(2arctgx)}{\sqrt{2}}\right)$      |
|----|-------------------------------------------------|-----------|-------------------------------------------------------------------------------|
|    |                                                 |           |                                                                               |
| 24 | $\sin x \ln(tgx)$                               | [1; 1,5]  | $\ln(tg\frac{x}{2}) - (\cos x)(\ln(tgx))$                                     |
|    |                                                 |           | $-\ln tg0,5+(\cos 1)\ln tg1$                                                  |
| 25 | $e^{x}(1+\sin x)$                               | [0; 1,5]  | e <sup>x</sup> ta X                                                           |
|    | $1 + \cos x$                                    |           | $e lg \frac{1}{2}$                                                            |
| 26 |                                                 | [0; 0,75] | $1\left(1 + \sqrt{2} + \sqrt{2(x^2 + 1)}\right)$                              |
|    | $(x+1)\sqrt{x^2+1}$                             |           | $\frac{1}{\sqrt{2}}\left(\frac{1}{2} - \frac{1}{2} - \frac{1}{2}(x+1)\right)$ |
| 27 | 1                                               | ΓO. 1]    | 2 2000 r. Doin r.                                                             |
| 27 | $\frac{1}{(3\sin x + 2\cos x)^2}$               |           | $\frac{3}{26} - \frac{3\cos x - 2\sin x}{13(2\cos x + 3\sin x)}$              |
|    | $(3811 \times + 2008 \times)$                   |           | 20  15(2008x + 5500x)                                                         |
| 28 | $\left(\ln x\right)^{3}$                        | [1; 2]    | $(\ln x)^3 + 3(\ln x)^2/2 + 3(\ln x)/2 + 3/4$                                 |
|    | $\left( \begin{array}{c} x \end{array} \right)$ |           | $2x^2$ 8                                                                      |
| 29 | x <sup>3</sup>                                  | [1; 2]    | $3x^2 + x^3$                                                                  |
|    | $\overline{3+x}$                                |           | $9x - \frac{1}{2} + \frac{1}{3} - \frac{1}{3}$                                |
|    |                                                 |           | $27\ln(3+x) - \frac{47}{6} + 27\ln 4$                                         |
|    |                                                 |           |                                                                               |
| 30 | $\frac{x}{4 - 2 - 2}$                           | [1; 2]    | $\frac{1}{2}\ln \frac{x^2+1}{x^2} - \frac{1}{2}\ln \frac{2}{x^2}$             |
|    | $x^{-} + 3x^{2} + 2$                            |           | 2 $x^2 + 2$ 2 3                                                               |

# Differentsial tenglamalarni echish

Quyidagi differentsial tenglamalarning sonli va analitik echimlarini toping.

| N⁰ |                                                                                                   | Boshlan-   | Integral-  | Qa-  | Aniq yechim                |
|----|---------------------------------------------------------------------------------------------------|------------|------------|------|----------------------------|
|    | Differensial tenglama                                                                             | g'ich      | lashtirish | dam  |                            |
|    |                                                                                                   | shartlar   | oralig'i   |      |                            |
| 1  | $v'' + v = \frac{1}{1}$                                                                           | y(0)=1     | [0; 0,5]   | 0,1  | $\cos x + x \sin x +$      |
|    | $\int \int \int \int \int \int \int \int \int \int \int \int \int \int \int \int \int \int \int $ | y'(0) = 0  |            |      | $(\cos x)\ln\cos x$        |
| 2  | $(1+x^2)y'' + (y')^2 + 1 = 0$                                                                     | y(0)=1     | [0; 0,5]   | 0,05 | $1 - x + 2\ln(1 + x)$      |
|    |                                                                                                   | y'(0) = 1  |            |      |                            |
| 3  | $y'' + 2y' + 2y = 2e^{-x}\cos x$                                                                  | y(0)=1     | [0; 0,5]   | 0,05 | $e^{-x}(\cos x + \sin x +$ |
|    |                                                                                                   | y'(0)=0    |            |      | $x \sin x$ )               |
| 4  | $y'' + 4y = e^{3x}(13x - 7)$                                                                      | y(0)=0     | [0; 0,2]   | 0,02 | $\cos 2x - \sin 2x +$      |
|    |                                                                                                   | y'(0) = -4 |            |      | $e^{3x}(x-1)$              |
| 5  | y'' + 4y' + 4y = 0                                                                                | y(0)=1     | [0; 1]     | 0,1  | $(1+x)e^{-2x}$             |

|    |                                             | <i>y</i> '(0)=-1               |          |      |                                                                                                    |
|----|---------------------------------------------|--------------------------------|----------|------|----------------------------------------------------------------------------------------------------|
| 6  | $y'' - y = \sin x + \cos 2x$                | y(0)=1,8<br>y'(0)=-0,5         | [0; 2]   | 0,2  | $e^{x} + e^{-x} - \frac{1}{2}\sin x - \frac{1}{2}\sin x -$ |
|    |                                             |                                | 50 0 01  | 0.00 | $\frac{1}{5}\cos 2x$                                                                                                    |
| 1  | $y'' - 3y' = e^{5x}$                        | y(0)=2,2<br>y'(0)=0,8          | [0; 0,2] | 0,02 | $2+0,1(e^{3x}+e^{5x})$                                                                                                    |
| 8  | $y'' + 4y = \cos 3x$                        | y(0)=0,8<br>y'(0)=2            | [0; 1]   | 0,1  | $\cos 2x + \sin 2x -$ $0,2\cos 3x$                                                                                                    |
| 9  | $y'' - y' - 6y = 2e^{4x}$                   | y(0)=1,433<br>y`(0)=-<br>0,367 | [0; 1]   | 0,1  | $0,1e^{3x} + e^{-2x} + \frac{1}{3}e^{4x}$                                                                                                    |
| 10 | $y'' - 2y' + y = 5xe^x$                     | y(0)=1<br>y'(0)=2              | [0; 1]   | 0,1  | $e^x + xe^x + 5e^x \frac{x^3}{6}$                                                                                                    |
| 11 | $y'' + y' - 6y = 3x^2 - x - 1$              | y(0)=-0,9<br>y'(0)=3,2         | [0; 1]   | 0,1  | $0,1e^{2x} - e^{-3x} - 0,5x^2$                                                                                                    |
| 12 | 8y'' + 2y' - 3y = x + 5                     | y(0)=1/9<br>y'(0)=-7/12        | [0; 1]   | 0,1  | $e^{\frac{x}{2}} + e^{-\frac{3x}{4}} - \frac{x}{3} - \frac{17}{9}$                                                                                                    |
| 13 | $x^2y'' - 2y = 0$                           | y(1)=5/6<br>y'(1)=2/3          | [1; 2]   | 0,1  | $\frac{1}{2}x^2 + \frac{1}{3x}$                                                                                                    |
| 14 | y'' - 4y' + 5y = 3x                         | y(0)=1,48<br>y'(0)=3,6         | [0; 0,5] | 0,05 | $\frac{e^{2x}(\cos x + \sin x) +}{\frac{3}{5}x + \frac{12}{25}}$                                                                                                    |
| 15 | $y'' - 5y' + 6y = e^x$                      | y(0)=0<br>y'(0)=0              | [0; 0,2] | 0,02 | $-e^{2x}+0.5e^{3x}+0.5e^{x}$                                                                                                    |
| 16 | $y'' - 3y' + 2y = x^2 + 3x$                 | y(0)=5,1<br>y'(0)=4,2          | [0; 1]   | 0,1  | $e^{x} + 0,1e^{2x} + \frac{x^{2}}{2} + 3x + 4$                                                                                                    |
| 17 | $y'' + y = 1 + e^x$                         | y(0)=2,5<br>y'(0)=1,5          | [0; 1]   | 0,1  | $\frac{\cos x + \sin x + 1 +}{\frac{1}{2}e^x}$                                                                                                    |
| 18 | $y'' + \frac{1}{x}y' - \frac{1}{x^2}y = 8x$ | y(1)=4<br>y'(1)=4              | [1; 1,5] | 0,05 | $2x + \frac{1}{x} + x^3$                                                                                                    |
| 19 | $x^2y'' + xy' = 0$                          | y(1)=5<br>y'(1)=-1             | [1; 1,5] | 0,05 | $5 - \ln x$                                                                                                    |
| 20 | $y'' - 2y' + y = xe^x$                      | y(0)=1<br>y'(0)=2              | [0; 0,5] | 0,05 | $\frac{(1+x)e^x}{x^3e^x/6}$                                                                                                    |
| 21 | $y'' - 3y' + 2y = 2\sin x$                  | y(0)=2,6<br>y'(0)=3,2          | [0; 1]   | 0,1  | $e^{x} + e^{2x} + 0.2\sin x + 0.6\cos x$                                                                                                    |
| 22 | $x^2 y'' + 2,5 y' x - y = 0$                | y(1)=2<br>y'(1)=3,5            | [1; 2]   | 0,1  | $3\sqrt{x}-x^{-2}$                                                                                                    |
| 23 | 4xy'' + 2y' + y = 0                         | y(1)=1,3817<br>y'(1)=-0,15     | [1; 2]   | 0,1  | $\sin\sqrt{x} + \cos\sqrt{x}$                                                                                                    |

| 24 | $x^2y'' - 4xy' + 6y = 2$        | y(1)=1,433<br>y'(1)=2,3  | [1; 2]   | 0,1  | $x^2 + 0.1x^3 + \frac{1}{3}$                          |
|----|---------------------------------|--------------------------|----------|------|-------------------------------------------------------|
| 25 | $y'' - y = e^{2x}(x-1)$         | y(0)=11/9<br>y'(0)=-11/9 | [0; 1]   | 0,1  | $e^{x} + e^{-x} + e^{2x}(\frac{1}{3}x - \frac{7}{9})$ |
| 26 | $y'' - 3y' + 2y = \cos 2x$      | y(0)=1,95<br>y'(0)=2,7   | [0; 0,5] | 0,05 | $e^{x} + e^{2x} - \frac{1}{20}(3\sin 2x) + \cos 2x$   |
| 27 | $y'' - 0.5y' - 0.5y = 3e^{x/2}$ | y(0)=-4<br>y'(0)=-2,5    | [0; 1]   | 0,1  | $e^{x} + e^{-x/2} - 6e^{x/2}$                         |
| 28 | y'' + 4y' + 4y = 2x - 3         | y(0)=-1/4<br>y'(0)=-1/2  | [0; 0,5] | 0,05 | $(1+x)e^{-2x} + \frac{x}{2} - \frac{5}{4}$            |
| 29 | $y'' + y = x^2 - x + 2$         | y(0)=1<br>y'(0)=0        | [0; 1]   | 0,1  | $\cos x + \sin x + x^2 - x$                           |
| 30 | $y'' + 4y = \sin x + \sin 2x$   | y(0)=1<br>y'(0)=-23/12   | [0; 1]   | 0,1  | $\cos 2x - \sin 2x + \frac{1}{3}\sin x$               |
|    |                                 |                          |          |      | $-\frac{1}{4}x\cos 2x$                                |

#### Регрессия тенгламаси ва корреляция коэффициентларини hucoблаш

1. Qишлоq хо`жалигида сув һажмининг һосилдорликка бо`лган боg`лиqлик тажрибаси о`тказилган.

| Сув миqдори (х) | 12   | 18   | 24   | 24   | 30   | 36   | 42   | 48   |
|-----------------|------|------|------|------|------|------|------|------|
| Носилдорлик (у) | 5.27 | 5.68 | 6.25 | 6.25 | 7.21 | 8.02 | 9.71 | 8.42 |

Сув миqдори ошиши билан һосилдорликнинг ошиш тенденциясининг qандай бо`лишини аниqланг, регрессия тенгламасини тузинг ва корреляция коэффициентини аниqланг.

2.Ишлаб чиqаришда маhсулот миqдорининг унинг нархига бо`лган боg`ланишни аниqлаш учун тажриба о`тказилган.

| Маһсулот һажми | 21  | 23  | 26  | 28  | 24  | 28  | 24  | 25  | 27  | 26  |
|----------------|-----|-----|-----|-----|-----|-----|-----|-----|-----|-----|
| (х,тонна)      |     |     |     |     |     |     |     |     |     |     |
| Маһсулот нархи | 128 | 133 | 150 | 155 | 137 | 155 | 137 | 143 | 153 | 145 |
| (у, млн.сум)   |     |     |     |     |     |     |     |     |     |     |

Маћсулот ћажмининг унинг нархига бо`лган боg`ланиш регрессия тенгламасини тузинг ва корреляция коэффициентини аниqланг.

3. Асосий жамg`арма qиймати ва ишлаб чиqарилган маhсулот qиймати o`ртасидаги боg`ланишни тавсифловчи регрессия тенгламасини аниqланг. Тажриба натижалари жадвалда берилган.

| Жамд`арма qиймати | 10 | 9 | 8 | 7 | 6 | 5 | 4 | 3 | 2 | 1 |
|-------------------|----|---|---|---|---|---|---|---|---|---|
| (х, млн.сум)      |    |   |   |   |   |   |   |   |   |   |

| Mahcyлот qиймати | 70 | 60 | 60 | 52 | 56 | 40 | 31 | 31 | 25 | 20 |
|------------------|----|----|----|----|----|----|----|----|----|----|
| (у, млн.сум )    |    |    |    |    |    |    |    |    |    |    |

4.Ишчининг бир сменада ишлаб чиqарган маhсулоти (х) ва унинг иш стажи (у) о`ртасидаги боg`ланишни тавсифловчи регрессия тенгламасини аниqланг. Тажриба натижалари жадвалда берилган.

| Маћсулот (х, дона) | 180 | 160 | 150 | 110 | 100 | 120 | 90 | 80 |
|--------------------|-----|-----|-----|-----|-----|-----|----|----|
| Иш стаж (у, йил)   | 6   | 8   | 7   | 5   | 2   | 4   | 3  | 1  |

5.Бир неча корхоналар ишлаб чиqаришда маһсулот тан нархининг йиллик о`ртача ишчилар сонига бо`лган тажрибасини о`тказган. Шу ишчилар сонилари билан маһсулот тан нархи о`ртасидаги боg`ланишни тавсифланг. Тажриба натижалари жадвалда берилган.

| Корхоналар номери  | 1   | 2   | 3   | 4   | 5   | 6   | 7   | 8   | 9   | 10  |
|--------------------|-----|-----|-----|-----|-----|-----|-----|-----|-----|-----|
| Ишчилар сони (х,   | 148 | 240 | 252 | 272 | 289 | 320 | 357 | 372 | 383 | 425 |
| дона)              |     |     |     |     |     |     |     |     |     |     |
| Маћсулот тан нархи | 140 | 245 | 230 | 240 | 290 | 330 | 390 | 368 | 400 | 410 |
| (у, млд.сум)       |     |     |     |     |     |     |     |     |     |     |

Бод`ланиш регрессия тенгламасини тузинг ва корреляция коэффициентини аниqланг.

6.Тумандаги саккизта оила аъзоларининг о`ртача бир йиллик даромади (х) билан суткада hap бир оила аъзоси томонидан истемол qилинадиган ёg` миqдори (у) о`ртасидаги корреляцион боg`ланиш учун регрессиянинг чизиqли тенгламасини аниqланг. Маълумотлар qyйидаги жадвалда берилган.

| N⁰                     | 1    | 2    | 3    | 4    | 5    | 6    | 7    | 8    |
|------------------------|------|------|------|------|------|------|------|------|
| О`ртача бир ойлик      | 29.0 | 38.0 | 46.0 | 54.0 | 62.0 | 70.0 | 79.0 | 97.0 |
| даромад (х, минг сум)  |      |      |      |      |      |      |      |      |
| Истемол силинадиган    | 15.2 | 17.0 | 25.0 | 26.3 | 32.0 | 34.1 | 38.0 | 42.0 |
| ёg` миqдори (у, грамм) |      |      |      |      |      |      |      |      |

Бод`ланиш регрессия тенгламасини тузинг ва корреляция коэффициентини аниqланг.

7.Барий хлорид (у) га колций хлорид (х) нинг 70° С да qo`шилиши натижасида эритманинг корреляцион боg`ланиш учун регрессиянинг чизиqли тенгламасини аниqланг. Маълумотлар qyйидаги жадвалда берилган.

| Колций хлорид (х, %)     | 0  | 5  | 8  | 10 | 15 | 20 |
|--------------------------|----|----|----|----|----|----|
| Барий хлорид (у, эритма) | 32 | 25 | 20 | 17 | 11 | 5  |

Бод`ланиш регрессия тенгламасини тузинг ва корреляция коэффициентини аниqланг.

8.Бир неча ишлаб чиqариш корхоналари о`ртача йиллик даромади ва уларга мос ишчилар сони берилган. Улар о`ртасидаги корреляцион боg`ланиш учун регрессиянинг чизиqли тенгламасини аниqланг. Маълумотлар qyйидаги жадвалда берилган.

| No 1 2 | 3 | 4 | 5 | 6 | 7 | 8 | 9 | 10 |
|--------|---|---|---|---|---|---|---|----|
|--------|---|---|---|---|---|---|---|----|

| Ишчилар сони (x) | 148 | 240 | 252 | 272 | 289 | 320 | 357 | 372 | 383 | 425 |
|------------------|-----|-----|-----|-----|-----|-----|-----|-----|-----|-----|
| Йиллик даромад   | 140 | 245 | 230 | 240 | 290 | 330 | 390 | 368 | 400 | 410 |
| (у, млн. сум)    |     |     |     |     |     |     |     |     |     |     |

Бод`ланиш регрессия тенгламасини тузинг ва корреляция коэффициентини аниqланг.

9.Корхонада олти соатлик иш куни ичида ишлаб чиqарилаётган маhсулот сони haqида маълумот берилади. Ишлаб чиqарилаётган мahсулот сони ва ваqт орасидаги эмприк боg`ланишни аниqланг. Маълумотлар qyйидаги жадвалда берилган.

|                      | 0 | 1  |     |     |     |      |     |     |
|----------------------|---|----|-----|-----|-----|------|-----|-----|
| жорий вачі (y, coal) | 0 | I  | 1.5 | 2.5 | 3   | 4.5. | 5.  | 6   |
| Маћсулот сони (x)    | 0 | 67 | 101 | 168 | 202 | 301  | 334 | 404 |

Бод`ланиш регрессия тенгламасини тузинг ва корреляция коэффициентини аниqланг.

10.Завод икки хил моделда аппаратура жиһозларини ишлаб чиqаради. Бу аппаратуралар техник параметрлари qyйидагилар:

х<sub>1</sub> – ишлаб чиqариш (бир соатдаги операциялар сони);

x<sub>2</sub> – сифат характеристикаси (бир кундаги то`хтамай ишлаш ваqти). ва битта иqтисодий:

y – апаратура баһоси (минг сумда).

Техник параметрлар билан баһо орасидаги боg`ланишни ифодаловчи регрессия тенгламасини, һамда *y* ва *x<sub>i</sub>* лар орасидаги боg`ланишнинг ишончлилигини тасдиqловчи R<sup>2</sup> корреляция коэффициентини топиш талаб этилади. Тажриба натижалари жадвалда берилган.

|       | Ишлаб   |       |      |
|-------|---------|-------|------|
| Модел | чиqариш | Сифат | Баһо |
|       | x1      | x2    | у    |
| A1    | 120     | 450   | 4500 |
| A2    | 200     | 960   | 8000 |
| A3    | 300     | 145   | 3000 |
| B1    | 400     | 212   | 5500 |
| B2    | 500     | 265   | 5400 |
| B3    | 860     | 312   | 6500 |

11.Инсоннинг ёши, бо`йи ва оg`ирлиги орасидаги боg`ланишни ифодаловчи регрессия тенгламасини, hамда *у* ва *x<sub>i</sub>* лар орасидаги боg`ланишнинг ишончлилигини тасдиqловчи R<sup>2</sup> корреляция коэффициентини топиш талаб этилади. Тажриба натижалари жадвалда берилган.

| Ёши (x1, йил)      | 18   | 19   | 20   | 20   | 18   | 18   |
|--------------------|------|------|------|------|------|------|
| Бо`йи (x2, см)     | 172  | 180  | 175  | 190  | 174  | 183  |
| Оg`ирлиги (у, кг ) | 71.2 | 75.3 | 74.9 | 85.1 | 67.1 | 73.9 |

12.Жон бошига истеъмол qилинган го`шт миqдори (у) билан оила аъзосига то`g`ри келган бир ойлик о`ртача даромад (х1) ва оиладаги аъзолар сони (х2)

о ртасидаги боо ланишни ифодаловчи регрессия тенгламасини, haмда *y* ва *x<sub>i</sub>* лар орасидаги боg ланишнинг ишончлилигини тасдиqловчи R<sup>2</sup> корреляция коэффициентини топиш талаб этилали. Маълумотлар суйилаги берилган.

|                        |     | 7.1 |     |     | 1 17 / | 1   |     |     |
|------------------------|-----|-----|-----|-----|--------|-----|-----|-----|
| Nº                     | 1   | 2   | 3   | 4   | 5      | 6   | 7   | 8   |
| Жон бошига истемол     | 3.0 | 3.3 | 4.2 | 5.0 | 4.5    | 6.8 | 6.2 | 7.0 |
| qилинган го`шт (у, кг) |     |     |     |     |        |     |     |     |
| О`ртача бир ойлик      | 70  | 85  | 90  | 100 | 125    | 150 | 130 | 160 |
| даромад (х1, минг сум) |     |     |     |     |        |     |     |     |
| Оиладаги аъзолар сони  | 4   | 4   | 3   | 3   | 2      | 2   | 1   | 1   |
| (x2)                   |     |     |     |     |        |     |     |     |

13.Кимёдан реакция тажрибаси о`тказилган. Реакция бошланиш ваqтидан бошлаб маълум t ваqт ичида системада qолувчи Q модда миqдори берилган.

| F 1    | F    |      | <u> </u> | F 1F 1 |      |      |      |
|--------|------|------|----------|--------|------|------|------|
| t, min | 7,   | 12   | 17       | 22     | 27   | 32   | 37   |
| Q, %   | 83,7 | 72,9 | 63,2     | 54,7   | 47,5 | 41,4 | 36,3 |

Бод`ланишни ифодаловчи регрессия тенгламасини, haмда бод`ланишнинг ишончлилигини тасдиqловчи R<sup>2</sup> корреляция коэффициентни топинг.

14.Вилоятда 10 та до`конда товароборот (х) ва товар захира (у) лари маълумотлари жадвалда берилган. Гипербола ко`ринишдаги эгри чизиqли регрессия тенгламасини топинг.

| No                   | 1  | 2  | 3  | 4  | 5  | 6  | 7  | 8  | 9  | 10 |
|----------------------|----|----|----|----|----|----|----|----|----|----|
| Товароборот (х, минг | 5  | 3  | 24 | 35 | 44 | 55 | 63 | 74 | 82 | 95 |
| сум)                 |    |    |    |    |    |    |    |    |    |    |
| Товар захираси (у,   | 18 | 12 | 8  | 8  | 8  | 8  | 7  | 6  | 8  | 8  |
| кун)                 |    |    |    |    |    |    |    |    |    |    |

Бод`ланиш регрессия тенгламасини тузинг ва корреляция коэффициентини аниqланг.

#### Чизиqли дастурлаш масалаларини ечиш

| 2 $5x_1 + 4x_2 \le 20$          |
|---------------------------------|
| $-2x_1 - 3x_2 \le -6$           |
| $x_1 \text{-} 3x_2 \leq 3$      |
| $x_1 \ge 0, x_2 \ge 0$          |
| $F(x_1; x_2) = 2x_1 + 3x_2 - 1$ |
| 4 $2x_1 - x_2 \le 2$            |
| $x_1 - 2x_2 \le 2$              |
| $x_1 + x_2 \le 5$               |
| $x_1 \ge 0, x_2 \ge 0$          |
| $F(x_1; x_2) = -x_1 + x_2$      |
|                                 |

- 5.  $2x_1+x_2 \ge 2$   $x_1-x_2 \le 4$   $-3x_1+3x_2 \ge 12$   $x_1+x_2 \le 8$   $x_1\ge 0, x_2\ge 0$  $F(x_1; x_2)=-4x_1-2x_2$
- 7.  $3x_1+x_2 \ge 3$   $6x_1 \ 14x_2 \ge 21$   $x_1 \le 3,5$   $2x_2 \le 9$   $3x_1-5x_2 \le 10$   $x_1 \ge 0, x_2 \ge 0$  $F(x_1; x_2)=-x_1-x_2$
- 9.  $3_1 \cdot x_2 \le 1$   $5x_1 \cdot 3x_2 \le 15$   $x_2 \le 2,5$   $2x_1 \cdot x_2 \ge -2$   $x_1 + x_2 \ge 1$   $x_1 \ge 0, x_2 \ge 0$  $F(x_1; x_2) = x_1 + 3x_2 - 2$
- 11.  $2x_1+2x_2 \le 13$   $x_2 \le 3$   $x_1 \le 4$   $3x_1+2x_2 \ge 6$   $x_1 \ge 0$   $x_2 \ge 0$  $F(x_1; x_2) = x_1 - 3x_2 - 3$
- 13.  $x_1 x_2 \ge 5$   $4x_1 - 2x_2 \ge 13$   $x_1 + 4x_2 \ge 8$   $x1 + 4x_2 \le 4$   $2x_1 + 3x_2 \le 24$   $x_1 \ge 0, x_2 \ge 0$  $F(x_1; x_2) = 2x_1 + 3x_2 - 7$

15.  $2x_1+3x_2 \le 6$   $2x_1+x_2 \le 4$   $x_1 \le 1$   $x_1 - x_2 \ge -1$  $2x_1+x_2 \ge 1$   $\begin{array}{c} x_1 + x_2 \ge 12 \\ x_1 - 3x_2 \ge 3 \\ x_1 \ge 0, x_2 \ge 0 \\ F(x_1; x_2) = x_1 + x_2 \\ \end{array}$ 8.  $\begin{array}{c} -x_1 + x_2 \le 2 \\ x_2 \ge 2 \\ -2x_1 + x_2 \ge -6 \\ x_2 \le 5,5 \\ x_1 \ge 2 \\ x_1 \ge 0, x_2 \ge 0 \\ F(x_1; x_2) = x_1 + x_2 \end{array}$ 

6.  $x_1 + x_2 \ge 3$ 

 $-x_1 - 2x_2 \ge 6$ 

- 10.  $x_1 x_2 \ge -2$  $x_1 + 3x_2 \ge 6$  $x_1 + 6x_2 \le 6$  $10x_1 + 7x_2 \le 80$  $-x_1 + 15x_2 \ge 3$  $x_1 \ge 0, x_2 \ge 0$  $F(x_1; x_2) = 2x_1 + x_2$ 
  - 12.  $x_1+x_2 \ge 3$   $-x_1+x_2 \le 2$   $x_1 + x_2 < 6$   $2x_1 + x_2 \le 10$   $x_1+3x_2 \le 9$   $x_1 \ge 0, x_2 \ge 0$  $F(x_1; x_2) = 4x_1+3x_2 - 1$
- 14.  $x_1 x_2 \ge 1$   $-3x_1 + 10x_2 \ge 2$   $x_1 + x_2 \le 11$   $3x_2 - x_2 \le 12$   $x_1 \ge 0$   $x_2 \ge 0$   $F(x_1; x_2) = x_1 + x_2$ 
  - 16.  $4x_1-5x_2 \ge 4$   $4x_1-3x_2 \le 12$   $5x_1-3x_2 \ge 6$   $x_1-3x_2 \le 3$  $10x_1-7x_2 \le 70$

| $x_1 \ge 0, x_2 \ge 0$           | $x_1 \ge 0, x_2 \ge 0$         |
|----------------------------------|--------------------------------|
| $F(x_1; x_2) = x_1 + 2x_2$       | $F(x_1; x_2) = 3x_1 + x_2 + 3$ |
| 17. $-4x_1+5x_2 \le 29$          | 18. $3x_1 + 4x_2 \le 36$       |
| $3x_1 - x_2 \ge 14$              | $x_1 + x_2 \le 3$              |
| $5x_1 + 2x_2 \le 38$             | $5x_1 + 3x_2 \ge 21$           |
| $x_1 \ge 0$                      | $x_1 \ge 0, x_2 \ge 0$         |
| $x_2 \ge 0$                      | $F(x_1; x_2) = 4x_1 + 7x_2$    |
| $F(x_1; x_2) = 6x_1 + 3x_2 + 21$ |                                |
| 19. $-4x_1 + 5x_2 \le 29$        | 20. $x_1 - 2x_2 \le 4$         |
| $3x_1 - x_2 \le 14$              | $2x_1 + x_2 \le 36$            |
| $5x_1 + 2x_2 \le 38$             | $x_2 \leq 10$                  |
| $x_1 \ge 0$                      | $x_1 - x_2 \ge -4$             |
| $x_2 \ge 0$                      | $3x_1 + 4x_2 \ge 24$           |
| $F(x_1; x_2) = 4x_1 + 3x_2 - 7$  | $x_1 \ge 0, x_2 \ge 0$         |
|                                  | $F(x_1; x_2) = x_1 + x_2 + 24$ |

#### Фойдаланилган адабиётлар

Макаров Е. Инженерные расчеты в Mathcad. Изд. Питер. М. 2003г.
 Плис А.И., Силвина Н.А. Mathcad 2000: Математический практикум для
 экономистов и инженеров: Учеб.пособие. –М. Финансы и статистика, 2000г.
 Макаров Е. Г. Инженерные расчеты в Mathcad. Учебный курс. СПб.: Питер, 2003.
 4.http://www.mathcad.com

# МУНДАРИЖА

|     | КИРИШ                                                        | 4  |
|-----|--------------------------------------------------------------|----|
| 1.  | Mathcad имкониятлари ва унинг интерфейси                     | 5  |
| 2.  | Математик ифодаларини дуриш ва һисоблаш                      | 7  |
| 3.  | Икки о`лчамли график дуриш                                   | 9  |
| 4.  | Уч о`лчамли график дуриш                                     | 13 |
| 5.  | Паg`онали ва узлукли функциялар ифодаларида шартларни        | 13 |
|     | ишлатиш                                                      |    |
| 6.  | Тенгламаларни ечиш                                           | 15 |
| 7.  | Тенгламалар тизимини ечиш                                    | 17 |
| 8.  | Чизиqли дастурлаш масалаларини ечиш                          | 18 |
| 9.  | Матрицалар устида амаллар                                    | 18 |
| 10. | Дифференциал тенгламаларни ечиш                              | 19 |
| 11. | Тажриба натижаларини таһлил qилишга доир масалаларни<br>ечиш | 21 |
| 12. | Ташqи маълумотлар билан бод`ланиш                            | 25 |
| 13. | Математик статистика элементлари                             | 27 |
| 14. | Дастурлаш                                                    | 29 |
| 15. | Мустацил ечиш учун мисоллар                                  | 34 |
|     | Адабиётлар                                                   | 48 |

#### А.Неъматов, М.Охунбоев ва Н.Собировларнинг "Mathcad тизимида математик масалаларни ечиш" номли услубий qo`лланмасига

#### ТАQРИЗ

Замонавий компьюютер математикаси математик hucoбларни автоматлаштириш учун бутун бир бирлаштирилган дастурий тизимлар ва пакетларни таqдим этади. Бу тизимлар ичида Mathcad оддий, етарлича qайта ишланган ва текширилган математик hucoблашлар тизимидир.

Услубий qo`лланма олий техника o`qув юртлари талабалари, магистрлари, o`qитувчилари ва курсни мустаqил o`pганувчилар учун мo`лжалланган бo`либ, унда Mathcad тизимининг энг бошланg`ич элементлари берилган. Qo`лланмада математиканинг оддий математик ифодаларни hucoблаш, бир ва икки o`лчамли графиклар qypuш, интеграл ва лимитларни hucoблаш, матрицалар устида амаллаш бажариш, чизиqли ва чизиqсиз тенгламаларни ечиш, тенгламалар тизимини ечиш, дифференциал тенегламалар ва тизимларни чегаравий ва бошланg`ич шартлар билан ечиш, тажриба натижаларини таhлил quлишда интерпояциялаш, peгрессия тенгламаларини qypuш ва чизиqли дастурлаш масалаларини ечиш, haмда масалаларнинг аналитик ечимларини qypuш каби масалаларни ечишда компъютер дастурий воситаларидан qaндай фойдаланиш йo`ллари келтирилган.

Qo`лланмадан математика, hисоблаш математикаси, математик моделлаштириш ва ахборот технологиялари фанларини о`qитилишда замонавий ахборот тизимларидан фойдаланишни о`ргатиш, жараён ёки объект ва мураккаб тизимларни математик моделлаштириш ва улардаги qo`йилган масалалар ечимларни топишда фойдаланиш мумкин.

Шуларни hucoбга олиб А.Неъматов, М.Охунбоев ва Н.Собировларнинг "Mathcad тизимида математик масалаларни ечиш" номли ёзилган услубий qo`лланмасини чоп этишга тавсия этаман.

ТТЕСИ "Математика" кафедраси мудири, т.ф.д.

Маматов А.З.

#### А.Неъматов, М.Охунбоев ва Н.Собировларнинг "Mathcad тизимида математик масалаларни ечиш" номли услубий qo`лланмасига

#### ТА Q Р И З

Математик моделлаштириш ва мураккаб математик масалаларни ечишда замонавий ахборот технологияларидан кенг фойдаланиш илмий тадqиqот ишларини янада енгиллаштирмоqда, баъзида мураккаб объект, жараён ёки тизимларни о`рганишда ягона восита бо`либ qолмоqда.

Компьютерли моделлаштирищда математик тизимлар математик hисоблашларни автоматлаштирувчи бутун бир бирлаштирилган дастурий тизимлар пакетларини таqдим этади. Бу тизимлар ичида Mathcad тизими бошqa математик тизимларга qapaгaндa унда ишлаш оддий бо`либ, унинг ёрдамида содда математик hисоблашлардан тортиб, етарлича мураккаб бо`лган математик масалаларни haм ечиш мумкин.

Qo`лланмада математиканинг оддий математик ифодаларни hucoблаш, бир ва икки o`лчамли графиклар qypuш, интеграл ва лимитларни hucoблаш, матрицалар устида амаллаш бажариш, чизиqли ва чизиqсиз тенгламаларни ечиш, тенгламалар тизимини ечиш, дифференциал тенегламалар ва тизимларни чегаравий ва бошланg`ич шартлар билан ечиш, тажриба натижаларини таhлил qилишда интерпояциялаш, регрессия тенгламаларини qypuш ва чизиqли дастурлаш масалаларини ечиш, haмда масалаларнинг аналитик ечимларини qypuш каби масалаларни ечишда компъютер дастурий воситаларидан qaндай фойдаланиш йo`ллари келтирилган.

Услубий qo`лланма олий техника o`qув юртлари талабалари, магистрлари, o`qитувчилари ва курсни мустаqил o`pганувчилар учун мo`лжалланган бo`либ, унда Mathcad тизимининг энг бошланg`ич элементлари берилган. Qo`лланмадан математика, hucoблаш математикаси, математик моделлаштириш ва ахборот технологиялари фанларини o`quтилишда замонавий ахборот тизимларидан фoйдаланишни o`pгатиш, жараён ёки объект ва мураккаб тизимларни математик моделлаштириш ва улардаги qo`йилган масалалар ечимларни топишда фoйдаланиш мумкин.

Ю оридагиларни hucoбга олиб А.Неъматов, М.Охунбоев ва Н.Собировларнинг "Mathcad тизимида математик масалаларни ечиш" номли ёзилган услубий о лланмасини чоп этишга тавсия этаман.

О`зРФА "Математика ва информацион технологиялари" институти, "Алгоритмизация" лабораторияси мудири ф.м.ф.д., профессор

Назиров Ш.